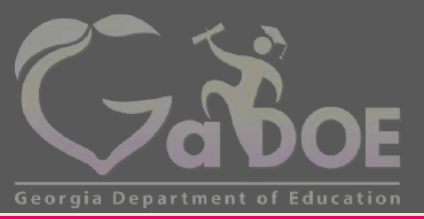

Richard Woods, Georgia's School Superintendent "Educating Georgia's Future" gadoe.org

#### Introduction to the Georgia Online Formative Assessment Resource (GOFAR) Spring 2015 Webinar

#### January 27, 2015

Webinar Etiquette

•Please use the Audio Sound Check Setup on the sidebar to configure and test your audio settings before the presentation begins.

•Due to the number of participants, we request that questions be submitted via the Question/Chat box.

•The PowerPoint is posted on the GaDOE website at the following link.

•<u>http://www.gadoe.org/Curriculum-Instruction-and-Assessment/Assessment/Pages/Georgia-Online-Formative-Assessment-Resource.aspx</u>

•A recording link of the webinar will be sent via email to those who registered for the webinar.

We will begin at the scheduled time.

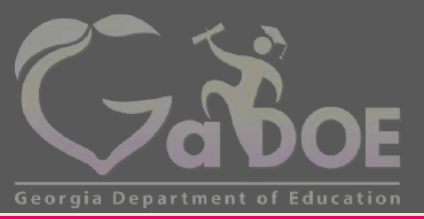

Richard Woods, Georgia's School Superintendent "Educating Georgia's Future" gadoe.org

#### Welcome to the Georgia Georgia Online Formative Assessment Resource (GOFAR) Overview

#### GOFAR

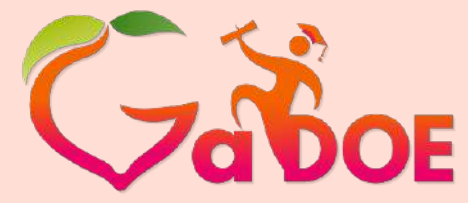

Richard Woods, Georgia's School Superintendent "Educating Georgia's Future" gadoe.org

The Georgia Online Formative Assessment Resource (GOFAR) provides the ability for Districts and Schools to assign benchmark and formative test items/tests to students in order to obtain information about student progress and instructional practice.

GOFAR allows educators, and their students, to have access to a variety of test items – selected response and constructed response – that are aligned to the State-adopted content standards for Georgia's elementary, middle, and high schools.

# **GOFAR Highlights**

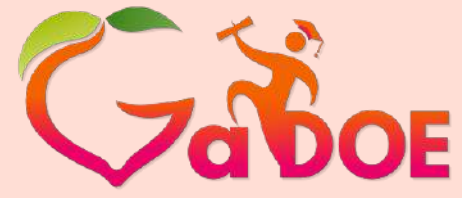

Richard Woods, Georgia's School Superintendent "Educating Georgia's Future" gadoe.org

- Students, staff and classes are prepopulated and maintained through the State Longitudinal Data System (SLDS).
  - In order for this to work, systems need to make sure their Student Class File is updated regularly.
- Teachers and Administrators may view Exemplars and Rubrics in Item Preview.
- A scoring code may be distributed at a local level to help score constructed response items.

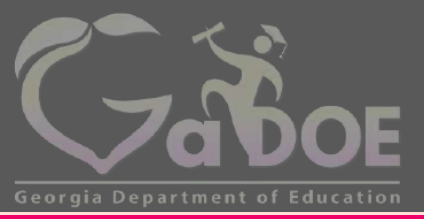

Richard Woods, Georgia's School Superintendent "Educating Georgia's Future" gadoe.org

#### **District, School and Teacher Functions**

### GOFAR Access for District, School and Teacher

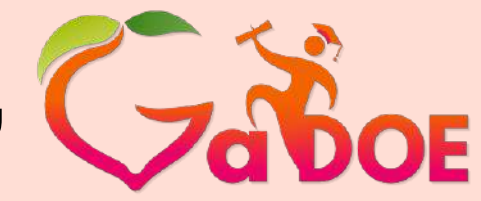

Richard Woods, Georgia's School Superintendent *"Educating Georgia's Future"* gadoe.org

- 1. Log on to your Student Information System (SIS).
- Select the State Longitudinal Data System (SLDS) link. The SLDS main window opens.
- 3. Click **GOFAR** on the menu. The **GOFAR** main window appears.

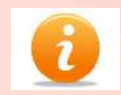

This is the default view for the Teachers dashboard. The Teacher may view a variety of reports related to the test assessments in this window.

| ck Links <u>TeacherDashboard</u><br>ection Name ( <u>ALL</u><br>4 4 <u>1</u> of 1 (> (>) 4 (> (>) (>) (>) |                      |                             |                         | Help & Training Recer  |
|----------------------------------------------------------------------------------------------------|----------------------|-----------------------------|-------------------------|------------------------|
| ection Name ALL<br>I 4 I of 1 ≫ PI φ Find I                                                               |                      | *                           |                         |                        |
| i ų I of I > Pi φ .Find I                                                                                 |                      |                             |                         | The second second      |
| i 4 <mark>1 of 1 ≥ ≥i φ</mark>                                                                            |                      |                             |                         | View Report            |
| to a la late à cit de la laterit                                                                          | Next H.              |                             |                         |                        |
| Welcome ELMORE, CARMEN M - Ebenezer Middle School - E                                                     | ffingham County      |                             | Almut Friday 5          | eptember 5, 2014       |
|                                                                                                    |                      |                             |                         |                        |
| My Schedule 2014-2015 Adivit 2014-2015 Inacti                                                             | ve 2013-2014         | Attendance Tracker          |                         |                        |
| 2014-2015 Active Schedule                                                                                 | Students<br>Enrolled | -                           | 1100 CMC 4444           | 1                      |
| Year Long                                                                                                 |                      |                             | 6 to 10 Abrances        | 6 Abrancar             |
| 23. English Language Arts - 23.01 Language Arts, General, Midd<br>Grades (6-8)                            | le 45                | 1 to 5 Absences             | O TO TO ADSCRICES       | UNDSCICCS              |
| Reading/Grade 6 - Connections Remediation - Section 201 (23.11)                                           | 46061) 16            |                             |                         |                        |
| Reading/Grade 7 - Connections Remediation - Section 401 (23 11                                            | 56071) 17            | Classroom-                  | 51% 26                  | 14%                    |
| Reading/Grade 8 - Connections Remediation - Section 501 (23.11                                            | 6608 <u>11</u> 12    | Ebenezer Middle School - 07 | 44% 30%                 | 1735                   |
|                                                                                                    |                      | Effinisham Gounty -         | 42% 30%                 | 2525                   |
|                                                                                                    |                      | State - 1916                | 42%                     | 17%                    |
|                                                                                                    |                      |                             |                         |                        |
|                                                                                                    |                      | 0                           | 20 40 60                | 80 100                 |
|                                                                                                    |                      |                             | % of Students by Catego | o l                    |
|                                                                                                    |                      |                             |                         |                        |
| Statewide Test Results                                                                                    |                      |                             |                         |                        |
|                                                                                                    | Classroom Le         | xile                        |                         |                        |
| Current Grade                                                                                             | Classro              | om Loxile Performance       |                         | Lattice of Ballymonths |
|                                                                                                    |                      |                             | 20 A                    | out Lexiles            |
| 06                                                                                                    | 100%                 | 950 -                       | 1040                    |                        |
|                                                                                                    |                      |                             |                         |                        |
|                                                                                                    |                      | - 1000                      |                         |                        |
| 07                                                                                                    | 81%                  | 13% 6% 1000 -               | 1090                    |                        |
|                                                                                                    |                      | > 1090                      |                         |                        |
|                                                                                                    |                      |                             |                         |                        |
|                                                                                                    |                      |                             |                         |                        |

# **GOFAR Main Window**

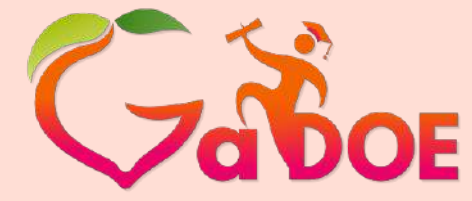

Richard Woods, Georgia's School Superintendent *"Educating Georgia's Future"* gadoe.org

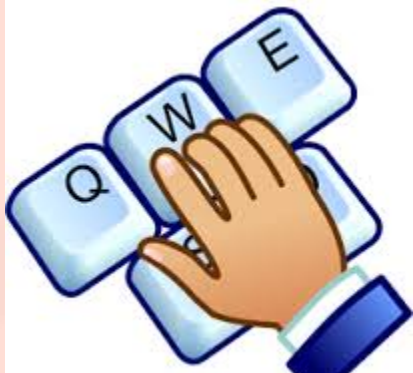

 This is the landing page for teachers using the GOFAR system.

The Item Bank contains all the items available for a teacher to create a student test. The **Item Bank** tab is the default view when accessing the GOFAR system.

| SLDS Parent  | t Portal Support   | GUIDE Group                            | is R | lesources | ODS Repo  | rts 119 | 6 Dashboard | SEED | Growth Model | LOR       | GGM MVC | GOFAR   | Logout |
|--------------|--------------------|----------------------------------------|------|-----------|-----------|---------|-------------|------|--------------|-----------|---------|---------|--------|
| Item Bank    | Test Creation      | Test Administrati                      | on   | GOFAR F   | Resources | Recent  | Updates     |      |              |           |         |         |        |
| Search Filte | ers                |                                        | Sea  | rch Resul | t         |         |             |      |              |           |         |         | Cart   |
| Add Test wit | th selected filter |                                        |      | Title     |           | ۲       | Passage Id  | 7    | Created On   | 7         |         | T       | T      |
| Filter Type  | Filter On          |                                        | •    | ELA1200   | 06031     |         | 12000606    |      | 3/2/2014     |           | Preview |         | Add    |
| Grade        | Select Items       |                                        | •    | ELA1200   | 06033     |         | 12000606    |      | 3/2/2014     |           | Preview |         | Add    |
| Subject      | Select Items       |                                        | •    | ELA1200   | 06036     |         | 12000606    |      | 3/2/2014     |           | Preview |         | Add    |
| Domain       | Select Items       |                                        | ÷    | ELA1200   | 06038     |         | 12000604    |      | 3/2/2014     |           | Preview |         | Add    |
| Standard     | Select Items       |                                        | •    | ELA1200   | 06039     |         | 12000604    |      | 3/2/2014     |           | Preview |         | Add    |
| Depth Of     | Select Items       | i                                      | •    | ELA1200   | 07001     |         | 12000701    |      | 3/2/2014     |           | Preview |         | Add    |
| Knowledge    |                    | ······································ | ,    | ELA1200   | 07008     |         | 12000706    |      | 3/2/2014     |           | Preview |         | Add    |
| Item Type    | Select Items       |                                        | •    | ELA1200   | 07009     |         | 12000706    |      | 3/2/2014     |           | Preview |         | Add    |
| Level        | Select Items       |                                        | •    | ELA1200   | 07019     |         | 12000702    |      | 3/2/2014     |           | Preview |         | Add    |
| -            |                    | Search                                 | •    | ELA1200   | 07020     |         | 12000702    |      | 3/2/2014     |           | Preview |         | Add    |
|              |                    |                                        | 100  | A A 2     | 3 4 5     | 6 7     | 8 9 10      | P H  | 10 . tem     | ther name | 1-100   | f 13967 | items  |

# GOFAR Teacher Dashboard

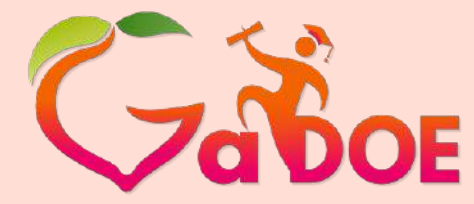

Richard Woods, Georgia's School Superintendent "Educating Georgia's Future" gadoe.org

The Teacher Dashboard enables the teacher to create, modify and assign tests to students, as well as perform administration tasks. The Teacher Dashboard is comprised of the following components:

| Component           | Description                                                            |
|---------------------|------------------------------------------------------------------------|
| Item Bank           | Contains items that Teachers can select to add to a test.              |
| Test Creation       | Enables the Teacher to create, edit, clone, preview or delete a test.  |
| Test Administration | Enables the Teacher to assign, manage, report, print and score a test. |

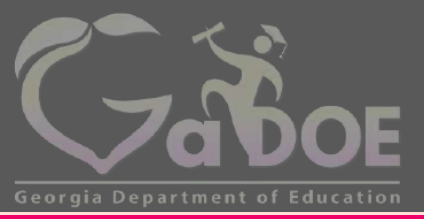

Richard Woods, Georgia's School Superintendent "Educating Georgia's Future" gadoe.org

#### Working in the Item Bank Tab

# Viewing the Metadata in the Item Bank

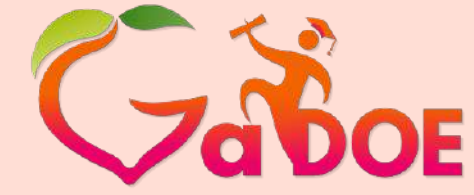

Richard Woods, Georgia's School Superintendent *"Educating Georgia's Future"* gadoe.org

- Click the arrow next to the item title to expand and view the metadata for that item.
- Click the arrow again to collapse the filter information.

Click the arrow to expand or collapse the filter data for the test item.

|         | Item Bank    | Test Creation     | Test Administrati | on   | GOFAR Resource        | es Recent   | Updates          |   |            |   |         |     |     |
|---------|--------------|-------------------|-------------------|------|-----------------------|-------------|------------------|---|------------|---|---------|-----|-----|
| eitem   | Search Filte | ers               |                   | Sear | rch Result            | -ihi        | - and the second |   |            |   |         |     | Car |
| าย      | Add Test wi  | th selected filte | rs                |      | Title                 | Y           | Passage Id       | T | Created On | Y | Ţ       |     | 7   |
|         | Filter Type  | Filter On         |                   |      | UTPRD3081             |             |                  |   | 5/30/2014  |   | Preview | Add |     |
|         | Grade        | Grade 1 ×         |                   | K    | UTPRD3082             |             |                  |   | 5/30/2014  |   | Preview | Add |     |
| L       | Subject      | Language A        | rts ×             |      | UTPRD3083             |             |                  |   | 5/30/2014  |   | Preview | Add |     |
| tion.   | Domain       | Select Items.     |                   |      | Filter Type           | Filters     |                  |   |            |   |         |     | 1   |
|         | Standard     | Select Items      |                   |      | Grade                 | Grade 1     |                  |   |            |   |         |     | ]   |
|         | Depth Of     | Select Items.     | li                |      | Subject               | Language    | Arts             |   |            |   |         |     | 4   |
| and or  | Knowledge    | L                 | ·                 |      | Domain                | Literary Co | mprehension      |   |            |   |         |     |     |
| for the | Item Type    | Select Items.     |                   |      | Standard              | ELACC1L5    |                  |   |            |   |         |     |     |
|         | Level        | Select Items.     |                   |      | Depth Of<br>Knowledge | 2           |                  |   |            |   |         |     |     |
|         |              |                   | Search            |      | Item Type             | Selected R  | esponse          |   |            |   |         |     |     |
|         |              |                   |                   |      | IsActive              | True        |                  |   |            |   |         |     | 1   |
|         |              |                   |                   |      | Level                 | Teacher Ba  | ank              |   |            |   |         |     |     |
|         |              |                   |                   | ĸ    | UTPRD3084             |             |                  |   | 5/30/2014  |   | Preview | Add |     |

# **Viewing a Test Item**

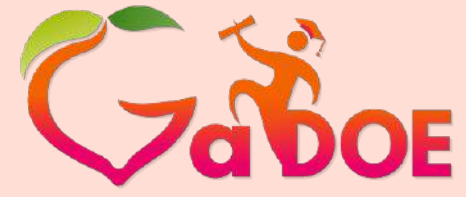

**Richard Woods. Georgia's School Superintendent** "Educating Georgia's Future" gadoe.org

Carl

Resources ODS Reports IIS Dashboard SEED Growth Model LOR GGM MVC GOFAR Logout SLDS Parent Portal Support GUIDE Groups Click Preview to view a test Item Bank Test Creation Test Administration **GOFAR Resources** Recent Updates item. The test item appears in Search Filters Search Result the **Question Preview** box. Add Test with selected filters Title ▼ Passage Id T Created On Filter Type Filter On ELA120006031 12000606 3/2/2014 Preview Add Select Items. Grade Add ELA120006033 12000606 \$ Preview Select Items ELA1200060 12000606 3/2/2014 Add Subject Add ELA120006038 12000604 3/2/2014 Preview Select Items Domain ELA120006039 12000604 3/2/2014 Add Preview Select Items: ELA120007001 12000701 3/2/2014 Add Preview **Click Preview to** Depth Of Select Items. view the test item. Knowledge 12000706 3/2/2014 ELA120007008 Add Preview Select Items Item Type ELA120007009 12000706 3/2/2014 Preview Add Select Items. ELA120007019 12000702 3/2/2014 Add Level Preview FLA120007020 12000702 3/2/2014 Add Preview Search 1 2 3 4 5 6 7 8 9 10 ... • • • 10 temsper page 1 - 10 of 13967 items

#### **Preview a Selected Response Test Item**

Click the X to close

Preview window.

the Question

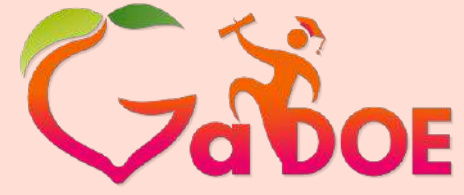

Richard Woods, Georgia's School Superintendent *"Educating Georgia's Future"* gadoe.org

- View the contents of Question Preview box to see the test item.
- Click the X to close the Question Preview box.

Search Filters Search Result 5/30/2014 UTPRD3081 Grade 5/30/2014 UTPRD3083 Subject 5/30/2014 UTPRD3084 Select Items Domain 5/30/2014 UTPLA1026 Select Items Standard **Ouestion Preview** X Depth Of Which word is a synonym of mad? Knowledge Select Items Item Type A) sad Level B) happy C) angry er pæe 1 - 10 of 1076 items

#### Preview a Constructed Response Test Item

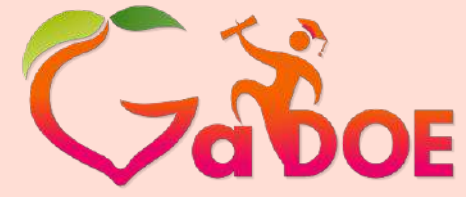

Richard Woods, Georgia's School Superintendent "Educating Georgia's Future" gadoe.org

- From the Item Bank under Search Filters, select
   Constructed Response from the Item Style list.
- Click Search.
- Under the Search Result list, click Preview in the desired row.

Click Preview to view the Constructed Response item.

| earch Filt  | ers                | rest Auministration | Sear | ch Result    | weten | opuates               |   |            |   |         | 6   |
|-------------|--------------------|---------------------|------|--------------|-------|-----------------------|---|------------|---|---------|-----|
| Add Test w  | ith selected filte | s i                 |      | Title        | Ŧ     | Passage Id            | Ŧ | Created On | Ţ | T       | Ca  |
| Filter Type | Filter On          |                     | ,    | EL13PT010004 |       | 1301005               |   | 6/21/2014  |   | Preview | Add |
| Grade       | Grade 1 ×          |                     | ,    | EL13PT010007 |       | 1301007               |   | 6/21/2014  |   | Preview | Add |
| Subject     | Language A         | ts×                 | ,    | EL13PT010019 |       | 1301011               |   | 6/21/2014  | 7 | Preview | Add |
| Domain      | Select Items .     |                     | ,    | EL13PT010071 |       | 1301021               | / | 6/21/2014  |   | Preview | Add |
| Standard    | Select Items.      | _                   | ,    | EL13PT010072 | /     | 1301021               |   | 6/21/2014  |   | Preview | Add |
| Depth Of    | Palast Home        |                     | -    | EL13PT010073 |       | <mark>1</mark> 301022 |   | 6/21/2014  |   | Preview | Add |
| Knowledge   | Select Hellis.     | -                   | ,    | EL13PT010074 |       | 1301022               |   | 6/21/2014  |   | Preview | Add |
| item Type   | Constructed        | Response ×          | ,    | EL13PT010078 |       | 1301024               |   | 6/21/2014  |   | Preview | Add |
| Lovel       | Select Items.      |                     | ,    | EL13PT010080 |       | 1301025               |   | 6/21/2014  |   | Preview | Add |
| LUTCI .     |                    | ·                   | ,    | EL13PT010119 |       | 1301033               |   | 6/21/2014  |   | Preview | Add |

#### Preview a Constructed Response Item (cont'd)

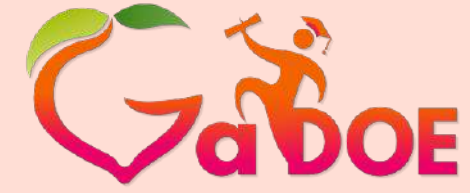

Richard Woods, Georgia's School Superintendent *"Educating Georgia's Future"* gadoe.org

 The Constructed Response question is shown in the Question Preview box.

| iearch Filte | rs                  | Sea           | rch Result            |                      |               |            | Girt       |
|--------------|---------------------|---------------|-----------------------|----------------------|---------------|------------|------------|
| Add Test wit | h selected filters  |               | THE                   | Y Passage Id a       | r Gestel On T | Ŷ          | Ŧ          |
| Filter Type  | Fiter On            |               | EL13PT010004          | 1301005              | 6/21/2014     | Preview    | Add        |
| Grade        | Grade 1 x           |               | EL13P7010007          | 1301007              | 6/21/2014     | Vienew     | Add        |
| 5ubject      | Language Arts       |               | EL13PT010019          | 1361011              | 6/21/2014     | Preview    | Add        |
| Domain       | Select Items        | -             | EL13PT010071          | 1301021              | 6/21/2014     | Preview    | Add        |
| Standard     | Select Items        |               | EL13PT010072          | 1301021              | 6/21/2014     | Preview    | Add        |
| Depth Of     | Que<br>Select Items | stion Preview | and the second second | on the questions the | × follow      | Preview    | Add        |
| Knowledge    |                     | wean me t     | oen below. men alisa  | ver me questions tai | LIONOW.       | Preview    | Add        |
| Item Type    | Constructed Re      | I             | 2                     |                      |               | Preview    | Add        |
| Level        | Select Items        |               | 2                     | A start              |               | Preview    | Add        |
|              |                     |               | THEFT                 | me -                 |               | Preview    | Add        |
|              |                     |               | <u>S</u>              |                      |               | rer 1-10 o | f 98 items |
|              |                     |               | The Wat               | erfall               |               |            |            |

- Scroll down to view the rubric.
  - Click the X to close the Question Preview box.

| Qu e<br>res | estion Preview             |                                                                              | × |
|-------------|----------------------------|------------------------------------------------------------------------------|---|
| Sco         | re Designation             | Description                                                                  |   |
| 4           | Thoroughly<br>Demonstrated | The student demonstrates a thorough understanding of the standards assessed. |   |
| 3           | Clearly<br>Demonstrated    | The student demonstrates a clear understanding of the standards assessed.    |   |
| 2           | Basically<br>Demonstrated  | The student demonstrates a basic understanding of the standards assessed.    |   |
| 1           | Minimally<br>Demonstrated  | The student demonstrates a minimal understanding of the standards assessed.  |   |
| 0           | Incorrect or<br>Irrelevant | The response is incorrect or irrelevant.                                     |   |
| Exe         | mplar File                 |                                                                              |   |

# **View Exemplar File**

An Exemplar file contains a set of responses from actual Georgia students, that were scored by trained raters using the rubric posted. These papers allow teachers to review and compare their own students' work to the sample responses for each score point which will help standardize expectations of the standards.

To view an Exemplar File, perform the following tasks.

- From the Item Bank window, under Search Filters, select the Constructed **Response** option from the **Item Style**.
- Click Search.

1/27/2015

- Click **Preview** in any row of the Search Results list. The Question Preview window appears.
- Scroll down to the bottom of the question until you see a link for the **Exemplar File**.
- Click the Exemplar File link. A window opens with the Exemplar file.

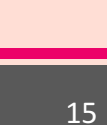

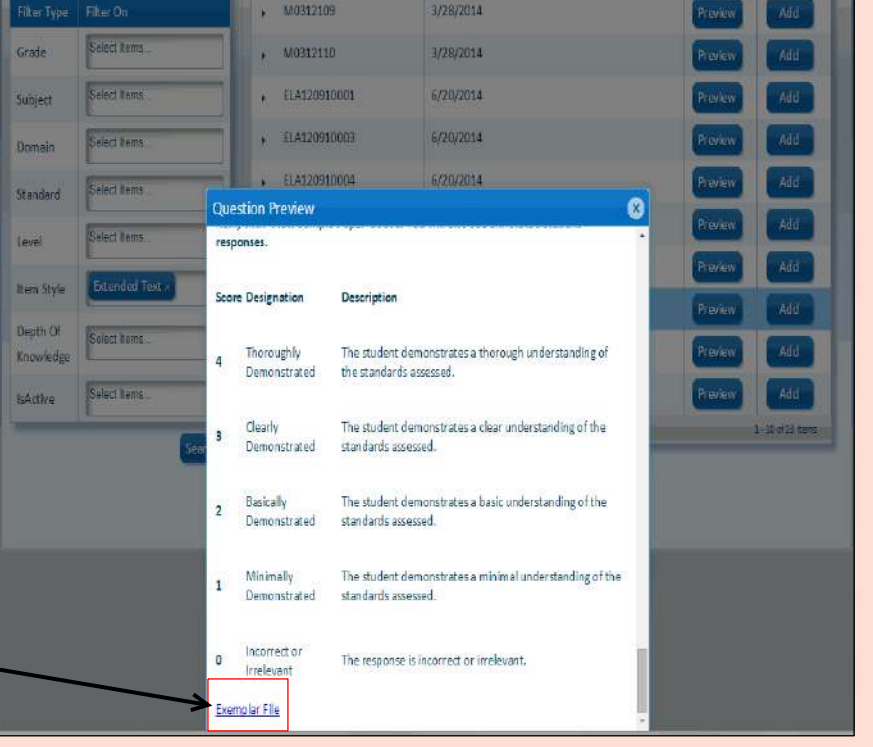

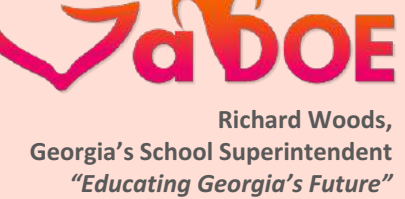

gadoe.org

#### Math Question Preview Item

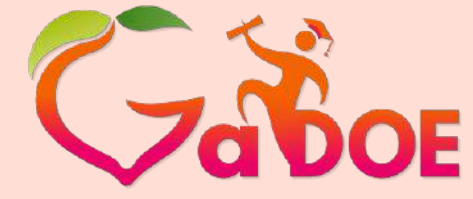

Richard Woods, Georgia's School Superintendent "Educating Georgia's Future"

gadoe.org

- GOFAR will accept electronic input for math level items in the near future that require math symbols. However, at this time a message displays when viewing a math item stating that the student can work on the paper that has been provided to record their answer.
  - The content of this message appearing in the box will be removed in the near future.

#### Draw 4 shapes that Marcus could list under the column "Quadrilaterals." Part C Draw a shape that can be divided into two equal areas. What is the area of each part as a unit fraction of the whole? Part D Draw a shape that would not belong in Marcus's table. Explain why the shape you chose does not belong. Be sure to complete ALL parts of the task. Write your answer and show your work on the paper provided. Do NOT type your answer in the text box below. Below is a generic rubric. To view a detailed item-specific rubric for scoring this item, click 'View Sample Paper' above. You will also see annotated student responses. Score Designation Description Thoroughly The student demonstrates a thorough understanding of 4 the standards assessed. Demonstrated

**Question Preview** 

Ð

# GOFAR Test Creation Options

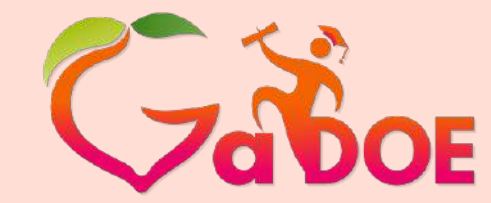

Richard Woods, Georgia's School Superintendent "Educating Georgia's Future" gadoe.org

GOFAR provides 3 options for Teachers to create assessment tests.

| Option                                       | Description                                                                            |
|----------------------------------------------|----------------------------------------------------------------------------------------|
| Create a Test using Filters                  | Enables you to create a test using filter options (i.e. grade, subject, domain, etc.). |
| Create a Test using the Cart                 | Enables you to add Items and create a test from the items in the cart.                 |
| Create a Test using the Test<br>Creation Tab | Enables you to create a new test.                                                      |

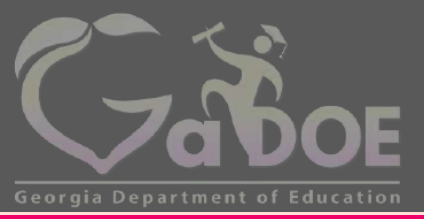

Richard Woods, Georgia's School Superintendent *"Educating Georgia's Future"* gadoe.org

#### Create a Test using Filters

#### Using Filters to Create a Test

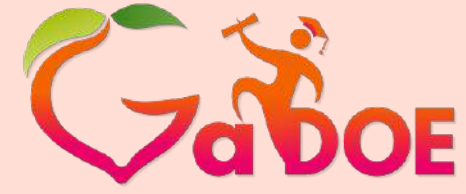

Richard Woods, Georgia's School Superintendent *"Educating Georgia's Future"* gadoe.org

You can create a student test by selecting items from the question bank to add to the test. You may choose to use the search filter option to regulate the items that you select for the test along with the items that appear in the **Search Result** area.

- Under Search Filters in the Filter
  Type row, select an option from the Filter On list.
- In the Item Style row select the <u>Constructed Response</u> or <u>Selected Response</u> option if you want to filter on the question style.
- Click Search after selecting the desired filter (s). The available test items appear in the Search Result area on the right side of the window.

| earch Filte  | rs                   | Sea              | rch Result   |   |            |                |         | Car |
|--------------|----------------------|------------------|--------------|---|------------|----------------|---------|-----|
| Add Test wit | th selected filters  |                  | Title        | Ţ | Passage Id | Y Created On Y | ۲       | Ţ   |
| Filter Type  | Filter On            | ,                | EL13PT010004 |   | 1301005    | 6/21/2014      | Preview | Add |
| Grade        | Grade 1 ×            |                  | EL13PT010007 |   | 1301007    | 6/21/2014      | Preview | Add |
| Subject      | Language Arts ×      | ,                | EL13PT010019 |   | 1301011    | 6/21/2014      | Preview | Add |
| Domain       | Select Items         | - ,              | EL13PT010071 |   | 1301021    | 6/21/2014      | Preview | Add |
| Standard     | Select Items         | -,               | EL13PT010072 |   | 1301021    | 6/21/2014      | Preview | Add |
| Depth Of     | Calant Items         | Ei.              | EL13PT010073 |   | 1301022    | 6/21/2014      | Preview | Add |
| Knowledge    | Select items         | - <sup>•</sup> , | EL13PT010074 |   | 1301022    | 6/21/2014      | Preview | Add |
| ltem Type    |                      | ,                | EL13PT010078 |   | 1301024    | 6/21/2014      | Preview | Add |
| Level        | Constructed Response |                  | EL13PT010080 |   | 1301025    | 6/21/2014      | Preview | Add |
| -            | Selected Response    | 7,               | EL13PT010119 |   | 1301033    | 6/21/2014      | Preview | Add |

### Creating a New Test using Filters

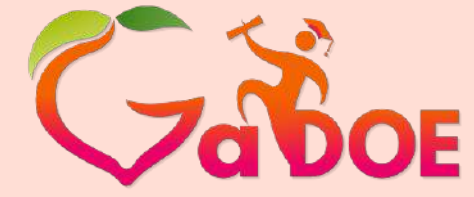

Richard Woods, Georgia's School Superintendent "Educating Georgia's Future" gadoe.org

- To create a new test using the filters, in the Filter On column select a filter option in the desired row.
- Click Add Test with selected filters. The Random Test Creation window appears.

| m Bank                                                                                                    | Test Creation        | Test Administratio | n         | GOFAR Resources  | Recent | Updates    |           |            |              |             |
|----------------------------------------------------------------------------------------------------|----------------------|--------------------|-----------|------------------|--------|------------|-----------|------------|--------------|-------------|
| m Bank Test Creation Test Admini<br>earch Filters<br>Add Test with selected filters<br>Filter Type Filter On<br>Grade Grade 1 ×<br>Subject Language Arts ×<br>Domain Select Items |                      | Sear               | ch Result | H.               |        |            |           |            | Cart         |             |
| Add Test w                                                                                                    | vith selected filter | rs                 |           | Title            | Ţ      | Passage Id | Y Created | On 🔻       | ۲            | т           |
| Filter Type                                                                                                    | Filter On            |                    | ٠         | EL13PT010004     |        | 1301005    | 6/21/20   | 14         | Preview      | Add         |
| Grade                                                                                                    | Grade 1 ×            |                    | •         | EL13PT010007     |        | 1301007    | 6/21/20   | 14         | Preview      | Add         |
| Subject                                                                                                    | Language Ar          | rts×               | ٠         | EL13PT010019     |        | 1301011    | 6/21/20   | 14         | Preview      | Add         |
| Domain                                                                                                    | Select Items.        |                    | F         | EL13PT010071     |        | 1301021    | 6/21/20   | 14         | Preview      | Add         |
| Standard                                                                                                    | Select Items         |                    | ٠         | EL13PT010072     |        | 1301021    | 6/21/20   | 14         | Preview      | Add         |
| Depth Of                                                                                                    | Calvet Henry         | i                  |           | EL13PT010073     |        | 1301022    | 6/21/20   | 14         | Preview      | Add         |
| Knowledge                                                                                                    | Select liems.        |                    | ٠         | EL13PT010074     |        | 1301022    | 6/21/20   | 14         | Preview      | Add         |
| ltem Type                                                                                                    | Constructed          | Response ×         | ۲         | EL13PT010078     |        | 1301024    | 6/21/20   | 14         | Preview      | Add         |
| oval                                                                                                    | Select Items         |                    | ٠         | EL13PT010080     |        | 1301025    | 6/21/20   | 14         | Preview      | Add         |
| LEVEI                                                                                                    |                      |                    |           | EL13PT010119     |        | 1301033    | 6/21/20   | 14         | Preview      | Add         |
|                                                                                                    |                      | Search             |           | <li>2 3 4 5</li> | 6 7    | 8 9 10     | 10        | itemsper p | age 1 - 10 c | of 98 items |

#### Random Test Creation – Test Detail

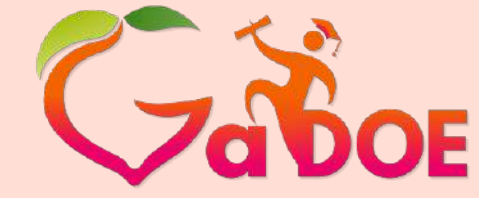

Richard Woods, Georgia's School Superintendent "Educating Georgia's Future"

gadoe.org

- In the Test Detail tab, under Title enter a name for the test.
- Select the desired option from the Student Navigation box.
- Under Number of Questions enter the number of questions or use the up / down arrows to select the desired number of questions to include.
- Select the Avoid Previously used questions option to avoid duplication of questions in the test.
- Click Save to save the test. The Random Test Creation window appears with additional test creation options.

| Random Test C           | reation                                                       | × |
|-------------------------|---------------------------------------------------------------|---|
| Test Detail             | Test Attributes                                               |   |
| Title<br>est Creation v | with Filt $\mathbf{x}$ Avoid Previously used questions $\Box$ |   |
| Student Navigat         | ion Number of Questions                                       |   |
| Able to Skip            | v 0                                                           |   |
|                         | Save                                                          |   |

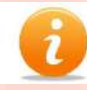

#### Student Navigation options are:

No Skipping – Student must answer question before further navigation is allowed (previous / forward). Able to Skip – Student has the option to continue navigation in the test (previous / forward).

#### Random Test Creation – Test Attributes

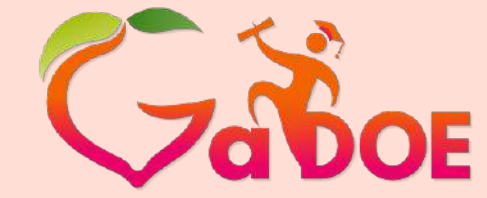

Richard Woods, Georgia's School Superintendent *"Educating Georgia's Future"* gadoe.org

- The Test Attributes tab contain the default values selected for the test.
- Select the Test Detail tab to save the test.
- <u>The Random Test Creation</u> window appears after the test is saved, providing additional test creation options.

| Name    | Required | Items                |  |
|---------|----------|----------------------|--|
| Grade   | Yes      | Grade 1 x            |  |
| Subject | Yes      | Language Arts v      |  |
| Domain  | Yes      | Language Standards x |  |
| Level   | Yes      | Select Items         |  |

### Random Test Creation Test Detail Tab Creation Options

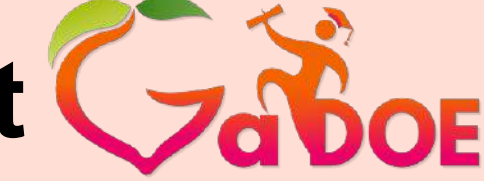

Richard Woods, Georgia's School Superintendent *"Educating Georgia's Future"* gadoe.org

Upon completion of creating and saving the details for the new test, you are provided with additional test creation options. See the next 2 slides for further details on working in the **Test Detail** tab.

| est                                |                                          | Remove M0513004 |  |
|------------------------------------|------------------------------------------|-----------------|--|
| udent Navigation                   | Score Type                               | Remove M0513016 |  |
| Able to Skip 🔹                     | Percent 🔻                                |                 |  |
| in <mark>imum Time(minutes)</mark> | Maximum Time(minutes) Maximum Attempts   |                 |  |
| 1                                  | 30 1                                     |                 |  |
| Push to Test Administra            | ion Delete Print Clone This Test Preview |                 |  |

### Random Test Creation Test Detail Tab Creation Options

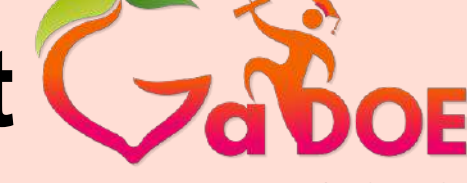

Richard Woods, Georgia's School Superintendent *"Educating Georgia's Future"* gadoe.org

| Field              | Description                                                                                                    |
|--------------------|----------------------------------------------------------------------------------------------------|
| Title              | Enter a name for the test.                                                                                                    |
| Student Navigation | No Skipping – Student must answer question before further<br>navigation is allowed (previous / forward).<br>Able to Skip – Student has the option to continue navigation in<br>test (previous / forward). |
| Score Type         | Options are:<br>• Percent<br>• Score                                                                                                    |
| Minimum Time       | Designates minimum time allotted in minutes permitted to take the test.                                                                                                    |
| Maximum Time       | Designates maximum time allotted in minutes to take the test.                                                                                                    |
| Maximum Attempts   | Designates the maximum number of times a student can attempt to answer an item in a test.                                                                                                    |

#### Random Test Creation Test Detail Tab Creation Options (cont'd)

**Field** Description Show Feedback At the time the Maximum Attempts limit is reached the student is provided feedback relative to the action. Push to Test Administration Locks the test to disallow edits to the test by another teacher and pushes the test to Test Administration to be assigned to students. Delete Removes the test from the system. Print Prints the test to the designated printer. Clone the Test Creates a copy of the test. The teacher will not have the ability to change any attributes or test details. Preview Provides an onscreen view of the test. Save Retains the options selected for the test.

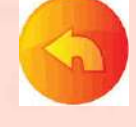

Richard Woods.

gadoe.org

**Georgia's School Superintendent** 

"Educating Georgia's Future"

#### Random Test Creation Test Attributes

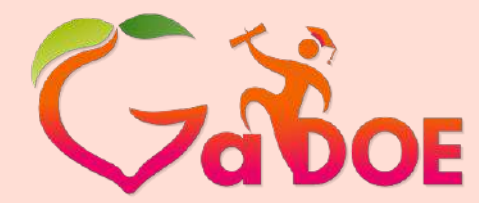

Richard Woods, Georgia's School Superintendent *"Educating Georgia's Future"* gadoe.org

#### The Test Attributes tab contain the default values selected for the test.

- Validate the option selections.
- Click Save.

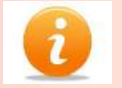

Required fields are:

- Grade
- Subject
- Domain
- Level

| Group     | s Resour | ces Learning Tool IIS Dashboard Growth Model Go | 4 MVC GOFAR Logout               |      |   |
|-----------|----------|-------------------------------------------------|----------------------------------|------|---|
| om Test   | Creation |                                                 |                                  |      | 8 |
| st Detail | Test /   | ttributes Test Score(Range) Definition          | Assessment Items Cart Assessment | tems |   |
| Name      | Required | ltems                                           | Remove MPMATAA71657              |      |   |
| Grade     | Yes      | Grade 1 x                                       | Remove MPMATAA72537              |      |   |
| Subject   | Yes      | Language Arts ×                                 | Remove MPMATAA72544              |      |   |
| Domain    | Yes      | Language Standards ×                            |                                  |      |   |
|           | w.>      | Teacher Bank v                                  | -                                |      |   |

### Random Test Creation Test Score (Range) Definition

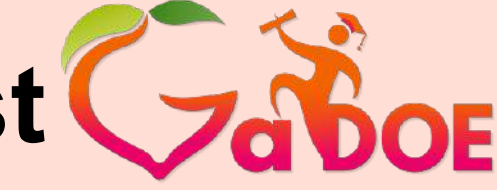

Richard Woods, Georgia's School Superintendent *"Educating Georgia's Future"* gadoe.org

The **Test Score (Range) Definition** tab provides the option to modify the student test score range objectives.

 To modify the range definitions, click Edit. The Add / Edit Definition dialog box appears.

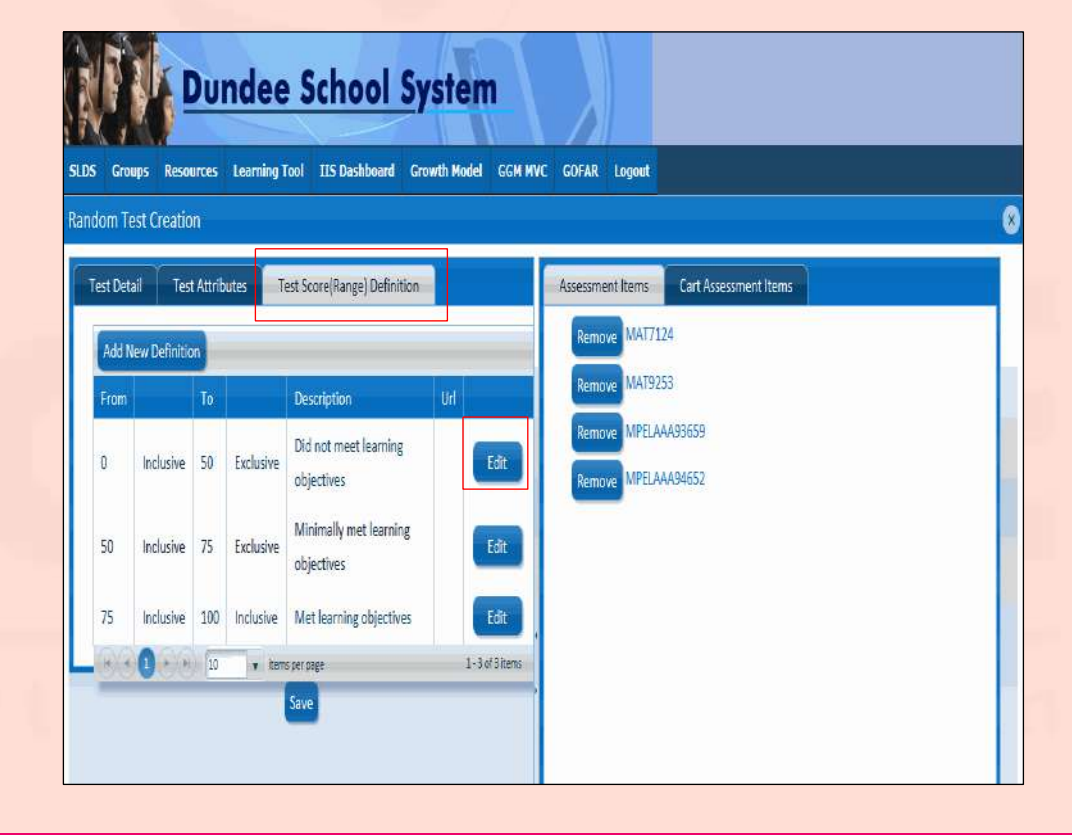

### Random Test Creation Test Score (Range) Definition

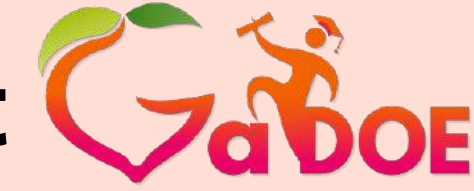

Richard Woods, Georgia's School Superintendent "Educating Georgia's Future" gadoe.org

- In the Add / Edit Definition dialog box make the desired changes to the range definitions.
- Click Save in the Add / Edit
  Definition dialog box.
- Click Save in the Test Score (Range) Definition tab.

| Add/Edit Definition               |                  | ×      |
|-----------------------------------|------------------|--------|
| From                              | From Range Type: |        |
| 50                                | Inclusive 🔻      |        |
| То                                | To Range Type:   |        |
| 75                                | Exclusive 🔹      |        |
| Description                       |                  |        |
| Minimally met learning objectives |                  | ~      |
|                                   |                  |        |
|                                   |                  |        |
|                                   |                  |        |
|                                   |                  |        |
|                                   |                  |        |
|                                   |                  | $\sim$ |
| Url                               |                  |        |
|                                   |                  |        |
|                                   |                  |        |
| Save                              |                  |        |
| Save                              |                  |        |

#### Random Test Creation -Assessment and Cart Assessment Items

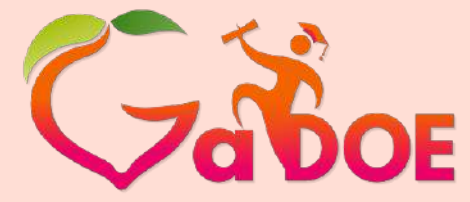

Richard Woods, Georgia's School Superintendent *"Educating Georgia's Future"* gadoe.org

To view the item click the

The **Assessment Items** tab contain the selected test items for the student test. You can use the **Cart Assessment Items** tab to build the final student test.

- The Assessment Items reflect the test items that you have selected for the student test. You can remove an item in the Assessment Items list.
- The Cart Assessment Items tab enables you to add the test items to the student test.
  - To view the item, move the cursor over the item title and click the link.

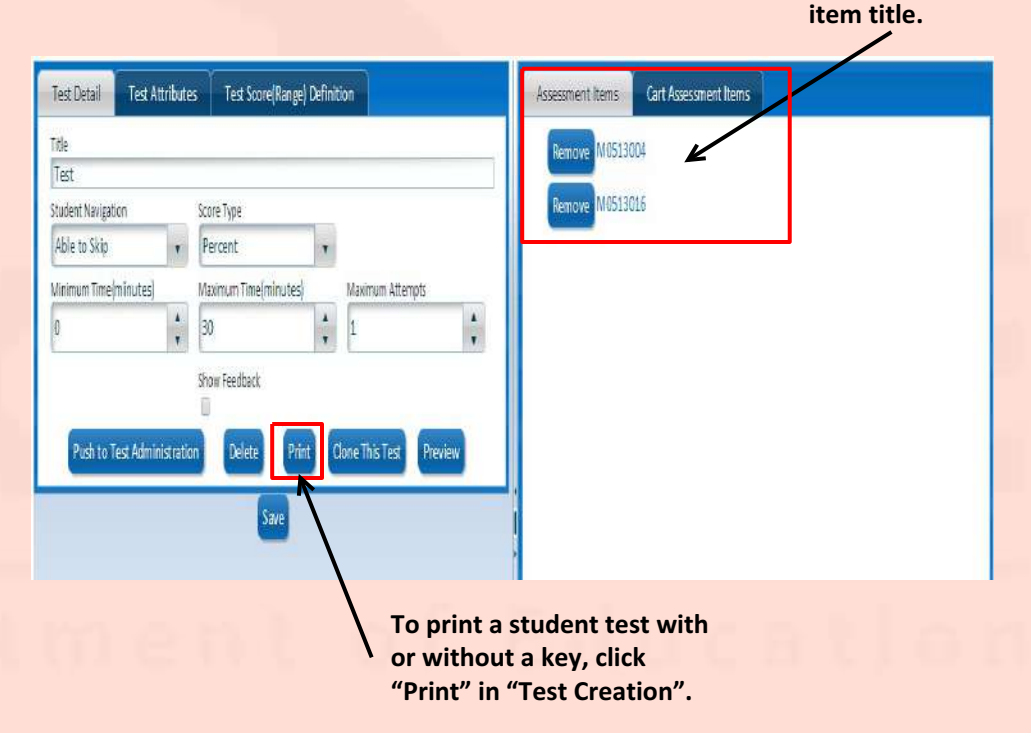

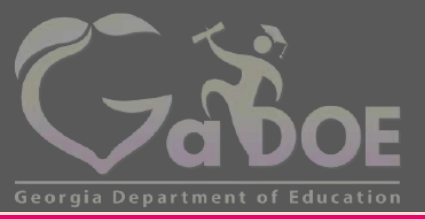

Richard Woods, Georgia's School Superintendent *"Educating Georgia's Future"* gadoe.org

#### Create a Test using the Cart

#### Creating a New Test using the Cart

Click Add to add the question to the cart. The cart shows the number of question items in the cart.

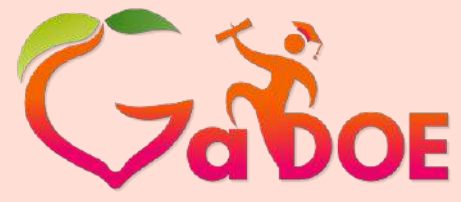

Richard Woods, Georgia's School Superintendent *"Educating Georgia's Future"* gadoe.org

- To create a new test using the cart you must have items in the cart.
- Click Add in the row of the item to add an item to the cart. The cart reflects the number of items added.
- Click the Cart in the Search Result area. The Cart window appears.

| em Bank      | Test Creation      | Test Administratio | n    | GOFAR Resou           | irces | Recent   | Updates                                                                                                    |   |            |   |         | 1   |          |
|--------------|--------------------|--------------------|------|-----------------------|-------|----------|----------------------------------------------------------------------------------------------------|---|------------|---|---------|-----|----------|
| Search Filte | rs                 | 3                  | Sear | ch Result             |       |          |                                                                                                    |   |            |   |         |     | Cart - S |
| Add Test wit | h selected filters |                    | E    | Title                 |       | Ŧ        | Passage (d)                                                                                                    | Ţ | Created On | Ŧ |         |     | 7        |
| Filter Type  | Filter On          |                    |      | UTPLA1516             |       |          |                                                                                                    |   | 5/30/2014  |   | Preview | Add |          |
| Grade        | Grade 1 ×          |                    | •    | UTPLA1517             |       |          |                                                                                                    |   | 5/30/2014  |   | Preview | Add |          |
| Subject      | Language Art       | sx                 |      | UTPLA1522             |       |          |                                                                                                    |   | 5/30/2014  |   | Preview | Add |          |
| Domain       | Select Items       |                    |      | Filter Type           | e Fil | ters     |                                                                                                    |   |            |   |         |     |          |
| Standard     | Select Items       |                    |      | Grade                 | Gr    | ade 1    |                                                                                                    |   |            |   |         |     |          |
| Depth Of     | Select Items       | ]                  |      | Subject               | la    | nguage / | Arts                                                                                                    |   |            |   |         |     | ш        |
| Item Type    | Select Items       |                    |      | Standard              | EL    | ACC1RF3  | s and a second second se |   |            |   |         |     |          |
| Level        | Select Items       |                    |      | Depth Of<br>Knowledge | 2     |          |                                                                                                    |   |            |   |         |     |          |
|              |                    | Search             |      | Item Type             | Se    | lected R | esponse                                                                                                    |   |            |   |         |     |          |
|              |                    |                    |      | IsActive              | Tr    | ue       |                                                                                                    |   |            |   |         |     |          |
|              |                    |                    |      | Level                 | Te    | acher Ba | ink                                                                                                    |   |            |   |         |     |          |

#### Working in the Cart Window

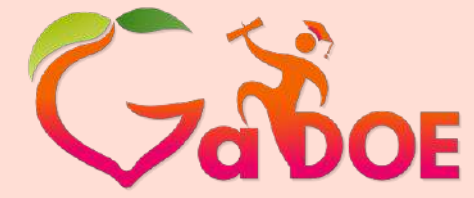

Richard Woods, Georgia's School Superintendent *"Educating Georgia's Future"* gadoe.org

- Click Create New Test with Cart. The Random Test Creation window appears.
- Use the <u>Random Test Creation</u> <u>Test Detail Tab Creation</u> <u>Options</u> feature to create a new student test.
- To view all the test questions, click Preview All.

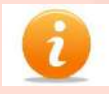

The **Preview** button enables you to view a single test question. The **Remove** button enables you to delete a question from the test.

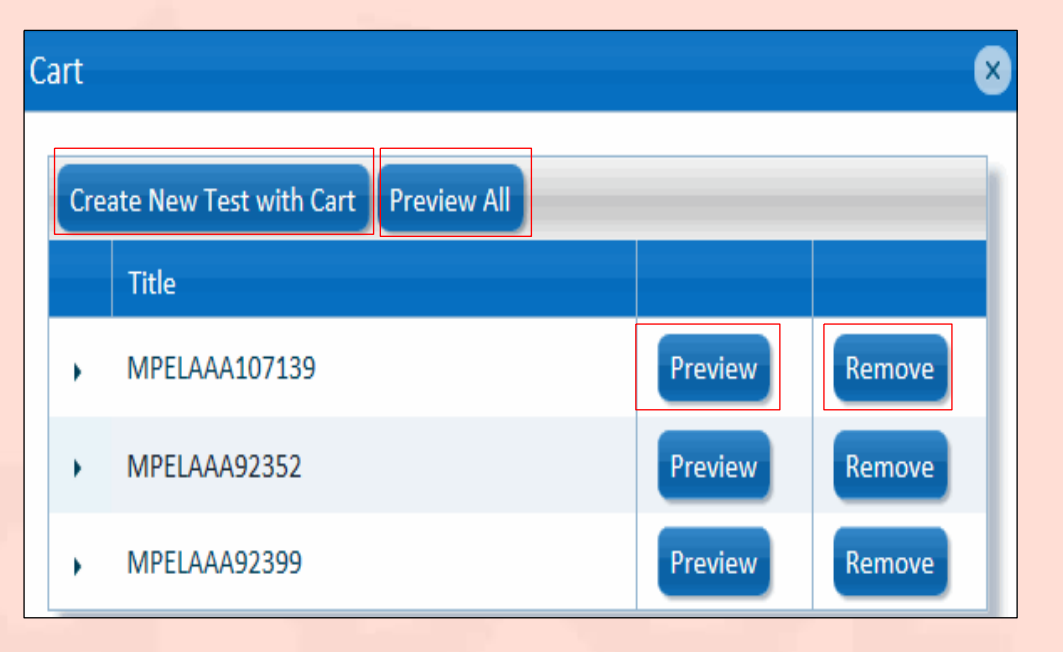

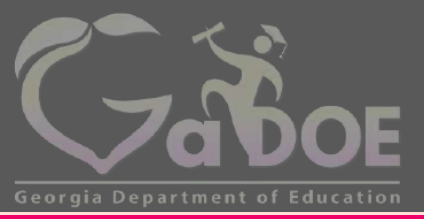

Richard Woods, Georgia's School Superintendent "Educating Georgia's Future" gadoe.org

#### Create a Test using the Test Creation Tab

#### Creating a Test with the Test Creation Tab

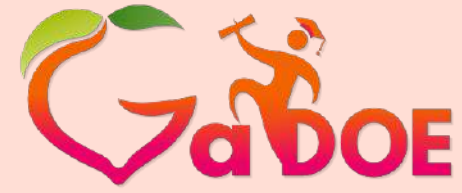

Richard Woods, Georgia's School Superintendent *"Educating Georgia's Future"* gadoe.org

The Test Creation tab is used to create a student test when there are existing items in the cart.

- To create a new test click the Test Creation tab. A list of assessment tests are shown on the right section of the window.
- Click Add New Test. The Add/ Edit Test window appears.
- 0
- The **Preview** button enables you to view the assessment item. The **Edit** button enables you to make modifications to the item in the **Add /Edit Test** window.

| em Bank     | Test Creation | Test Admin    | istration | GOFAR Resources          | Recent Updates      |                                    |              |         |
|-------------|---------------|---------------|-----------|--------------------------|---------------------|------------------------------------|--------------|---------|
| Filter Type | Filter On     |               | Ac        | dd New Test              |                     |                                    |              |         |
| Grade       | Grade 1 ×     |               |           | Title 🔻                  | Navigation <b>Y</b> | Created By                         | Created On T | T       |
| Subject     | Language Art  | s×            | ] ,       | ELA Grade 1              | Able to Skip        | HelpDesk-<br>msamuel@doe.k12.ga.us | 11/24/2014   | Preview |
| Domain      | Select Items  |               |           | G1_ELA_Test              | Able to Skip        | HelpDesk-<br>msamuel@doe.k12.ga.us | 12/8/2014    | Preview |
| Level       | Teacher Ban   | c ×<br>Search | ,         | December 2014<br>EOY     | Able to Skip        | HelpDesk-<br>msamuel@doe.k12.ga.us | 12/29/2014   | Preview |
|             |               |               | <b>,</b>  | ELA Test 20150107<br>LNH | Able to Skip        | HelpDesk-<br>msamuel@doe.k12.ga.us | 1/7/2015     | Preview |

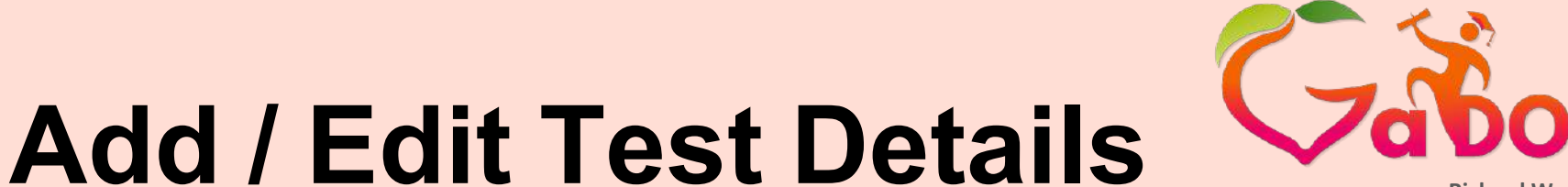

Richard Woods, Georgia's School Superintendent *"Educating Georgia's Future"* gadoe.org

In the Test Details tab perform the following tasks:

- Enter or select the appropriate options for the test.
- See the <u>Random Test Creation</u> <u>Test Detail Tab Creation</u> <u>Options</u> for details on the option selections in the Test Detail tab.
- Click Save. The Add /Edit Test window appears with the Assessment Items and Cart Assessment Items columns shown on the right side of the window.

| Title                  |        |                       |                |    |
|------------------------|--------|-----------------------|----------------|----|
| Student Navigation     |        | Score Type            |                |    |
| Able to Skip           |        | Percent               |                |    |
| Minimum Time (m inu te | 25)    | Maximum Time(minutes) | Maximum Attemp | ts |
| 0                      | *<br>* | 1800                  | 1              | ×  |
|                        |        | Show Feedback         |                |    |

#### Select Assessment Items from the Cart

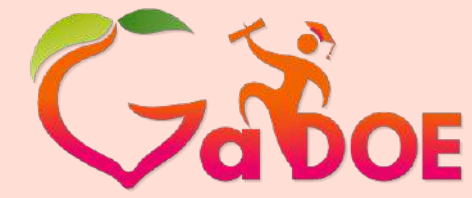

Richard Woods, Georgia's School Superintendent *"Educating Georgia's Future"* gadoe.org

To add assessment items from the cart to the test, perform the following tasks:

- Click the Cart Assessment Items tab. The Cart Assessment Items tab contains all the items that are in the cart for this test.
- Click Add All to add all the items to the test

or

- Click Add to add only the desired items to the list. The Assessment Items tab is shown.
- Test Attributes are populated based on the items that are saved in the cart.

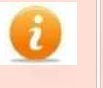

The teacher does not have the ability to change the default values.

| l/Edit Test          |                        |                               |                                        |     |
|----------------------|------------------------|-------------------------------|----------------------------------------|-----|
| Test Detail Test     | Attributes Test Score( | Range) Definition             | Assessment Items Cart Assessment Items |     |
| litle                |                        |                               |                                        |     |
| WebinarSpring2015    |                        |                               | Add All                                |     |
| tudent Navigation    | Score Type             |                               | Title                                  |     |
| Able to Skip         | v Percent              | <b>T</b>                      |                                        |     |
| linimum Time(minutes | s) Maximum Time(minu   | utes) Maximum Attempts        | EL13PT010004                           | Add |
| D                    | 1800                   | 1.                            | EL13PT010007                           | Add |
|                      | Show Feedback          |                               | EL13PT010019                           | Add |
| Push to Test Admin   | nistration Delete      | Print Clone This Test Preview | EL13PT010071                           | Add |
|                      | Save                   |                               | EL13PT010072                           | Add |
|                      |                        |                               |                                        |     |
|                      |                        |                               |                                        |     |
#### **Select Assessment Items**

To view or remove the assessment items in the **Assessment Items** tab perform the following tasks:

- Click **Remove** to delete an item from the list.
- Select an item to expand it and view a description of the item.
- Click Save.
- You also have the option to choose one of the assessment option buttons shown in the Test Detail tab. See <u>Random</u>
   <u>Test Creation Test Detail Tab</u>
   <u>Creation Options</u> for further details on the option selections.

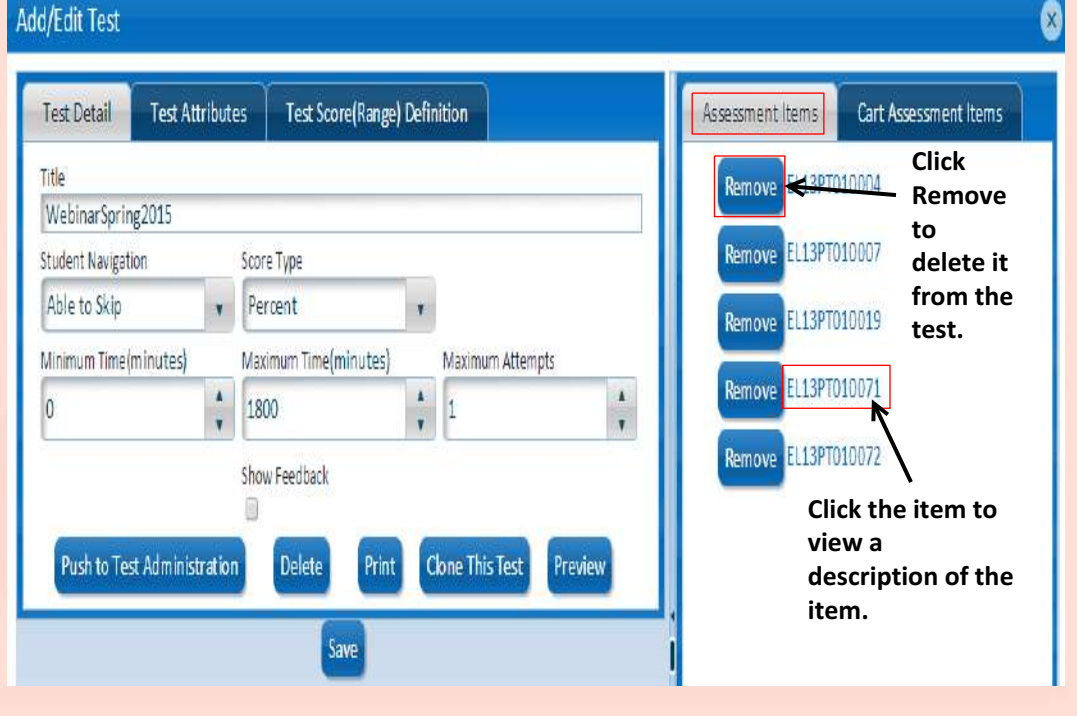

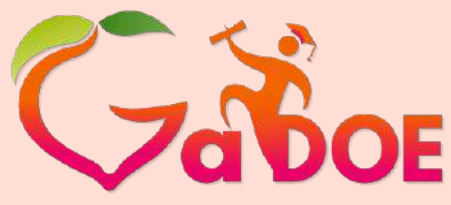

# **Preview the Test**

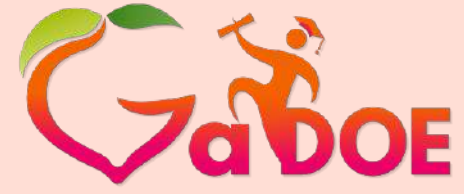

Richard Woods, Georgia's School Superintendent *"Educating Georgia's Future"* gadoe.org

To view or remove the assessment items in the **Assessment Items** tab perform the following tasks:

Add /Edit Test

- To view the assessment test click **Preview**.
- The student test appears.

| Title              |              |                 |        |                |           | Remove EL13PT | 010004                     |
|--------------------|--------------|-----------------|--------|----------------|-----------|---------------|----------------------------|
| WebinarSpring20    | 015          |                 |        |                |           |               |                            |
| Student Navigation |              | Score Type      |        |                |           | Remove EL13PT | 010007                     |
| Able to Skip       | ×            | Percent         | ۲      |                |           | Remove EL13PT | 010019                     |
| Minimum Time(min   | nutes)       | Maximum Time(mi | nutes) | Maximum Atte   | mpts      |               | -                          |
| 0                  | \$           | 1800            | Å      | 1              | *         | Remove EL13PT | 010071                     |
|                    |              | Show Feedback   |        | -              |           | Remove EL13PT | 010072                     |
| Push to Test A     | dministratio | n Delete        | Print  | ione This Test | Preview 🗲 | Click<br>view | Preview to<br>and navigate |
|                    |              | Sav             |        |                |           | throu         | ugh the test.              |

# Navigating through the Test

- You can view and navigate through the test to understand the student's experience.
- Click **Previous** to navigate to the previous item in the test.
- Click Next to navigate to the next item in the test. <u>Please note</u> <u>that the answer is captured</u>.
- Click Check response to activate the response validation indicator in the left navigation of the window. <u>Please note that the</u> <u>answer is captured</u>.
- Click Finish Test when complete or to view the test assessment results. A confirmation message appears.

| LNH UAT Evening 091    | 014                    | 29 : 42 : 50              | Test         | ₿. | 📢 Finish Test |
|------------------------|------------------------|---------------------------|--------------|----|---------------|
| LNH UAT Evening 091014 | LNH UAT Evening 0910   | 14 >> MAT5408   Score : 0 |              |    |               |
| NPELAAA109871          | Which number is greate | r than 15?                |              |    |               |
| <b>0</b> MAT5408       | 0 14                   |                           |              |    |               |
| 🙀 El 4120005017        | () 15                  |                           |              |    |               |
| 🔹 ELA12093031          | 16                     |                           |              |    |               |
| The It                 | em Respon              | se                        |              |    |               |
| test r                 | esponse .              | 25                        |              |    |               |
|                        |                        |                           |              |    |               |
|                        |                        |                           |              |    |               |
|                        |                        |                           |              |    |               |
|                        |                        |                           |              |    |               |
| Previous               |                        | Ch                        | eck response |    | Next          |

#### **Item Response Indicator Legend**

Blue - indicates the question has not been answered.

**Red** – indicates question is active or has not been answered.

**Green** – indicates question answered (correct or incorrect response). **Orange** – indicates that the **Next** button was selected after answer selection.

#### Finish Assessment Results

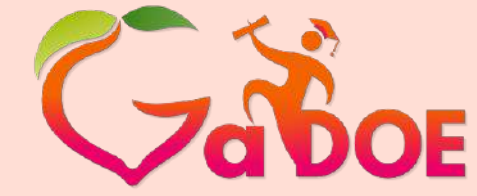

Richard Woods, Georgia's School Superintendent *"Educating Georgia's Future"* 

gadoe.org

- Click Confirm to complete the test. The Assessment Result message appears.
- Click **OK**.
- Close the window when complete.

| Confirmation required                                      |  |
|------------------------------------------------------------|--|
| A Are you sure you want to finish the test?                |  |
| Confirm Cancel                                             |  |
|                                                            |  |
| Assessment Result                                          |  |
| Total Questions : 4<br>Attempted Questions : 2<br>Score: 2 |  |
| ОК                                                         |  |

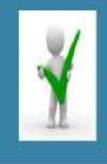

You have successfully completed the assessment

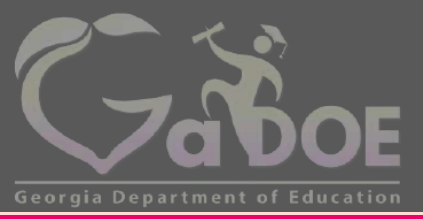

Richard Woods, Georgia's School Superintendent "Educating Georgia's Future" gadoe.org

### **Test Administration**

# **About Test Administration**

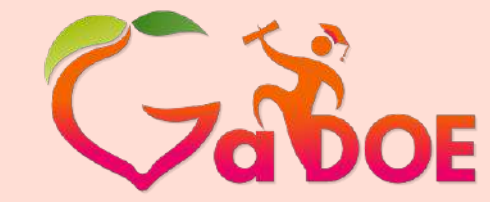

Richard Woods, Georgia's School Superintendent *"Educating Georgia's Future"* gadoe.org

The Test Administration tab provides the teacher with the following options:

| Option          | Description                                                                                                    |
|-----------------|----------------------------------------------------------------------------------------------------|
| Test Assignment | Enables the teacher to view tests that can be assigned to<br>students, identify test information such as start and end date,<br>test day and time, as well as view student information, such as<br>course sections, GTID, and test status. The teacher also has the<br>ability to remove a student from an assigned test. |
| Test Management | Enables the teacher to manage, score, report and print existing tests.                                                                                                    |
| Test Scoring    | The teacher can grade student tests as well as support the District in grading student test.                                                                                                    |

# Assigning a Test to a Student

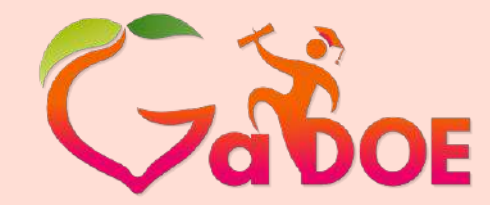

- From the Test Administration menu, click Test Assignment.
- To select a filter for the test, select an item from the Subject, Standard, Level or Collection rows to filter on.
- Click Search. The search results appear in the Search Result area on the right.
- Click Assign next to the desired test to view the Test Information, Student Information and the course sections.

| DS Group          | s Resources   | Learning Tool IIS Dash | ooard Growth Mo     | del GGM MVC         | GOFAR Logou                       | t            |      |
|-------------------|---------------|------------------------|---------------------|---------------------|-----------------------------------|--------------|------|
| em Bank           | Test Creation | Test Administration    |                     |                     |                                   |              |      |
| Search Filte      | ers           | Test Assignment        |                     |                     |                                   |              |      |
| Filter Type       | Filter On     | Test Management        | Navigation <b>Y</b> | Submission <b>y</b> | Create By 🔫                       | Created On 💡 |      |
| Subject           | Select Items  | Test Scoring<br>Test 2 | Able to Skip        | individual          | HelpDesk-<br>Travis Allen         | 4/24/2014    | Ass  |
| Standard<br>Level | Select Items  | , Mark                 | Able to Skip        | individual          | HelpDesk-<br>Ramana<br>Pindikanti | 4/25/2014    | Ass  |
| Collection        | Select Items  | earch All multiple     | Able to Skip        | individual          | HelpDesk-<br>Ramana<br>Pindikanti | 4/25/2014    | Assi |

#### Assigning a Test to a Student (cont'd)

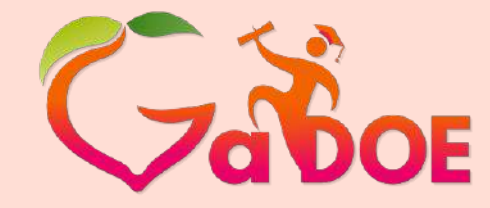

- Under Test Information, enter a name in the Test Form Name.
- Select the box in the Published? row to ensure that the test is available to the student.
- Select a start and end date in the Start Date and End Date fields.
- In **Test Day** select the appropriate days for the test.
  - GOFAR auto-generates a 5digit passcode for the student. The teacher provides this number to the student for teacher assigned assessment tests.

| Grade                                                                                                    | Subject                                                                                                    | Domain                                                         | Published to Students                                              |
|----------------------------------------------------------------------------------------------------|----------------------------------------------------------------------------------------------------|----------------------------------------------------------------|--------------------------------------------------------------------|
| Grade 1                                                                                                    | Language Arts                                                                                                    | Literary Comprehension                                         | No                                                                 |
| lest I dentifier                                                                                             | ELA Grade 1                                                                                                    |                                                                |                                                                    |
| Fest Form Name                                                                                               | ± g 2014_EIA_010                                                                                                    | Frenzy fall_otherroternation                                   |                                                                    |
| est Form Description                                                                                         |                                                                                                    | 1.5                                                            |                                                                    |
| itart date                                                                                                   | 1/23/2015                                                                                                    |                                                                |                                                                    |
| ind date                                                                                                    | 1/24/2015                                                                                                    |                                                                |                                                                    |
| fest Day                                                                                                    | Mon 🖉 Tua 🖉                                                                                                    | Wed @ Thu @ Fri @ Sat @ Sun @                                  |                                                                    |
| Test Time                                                                                                    | Start Time: 7:0                                                                                                    | 0 AM                                                           |                                                                    |
|                                                                                                    | End Time: 5:0                                                                                                    | O PM                                                           |                                                                    |
| itudent Passcode                                                                                             | 52845                                                                                                    |                                                                |                                                                    |
| icoring Passcode                                                                                             | 91659                                                                                                    |                                                                |                                                                    |
| elect student:<br>V1 - Homaroom,<br>V2 - Mathematic<br>V3 - Mathematic<br>V3 - Mathematic<br>V1 - Mathematic | / Grade 05 - Section 305 (00.000000<br>/ Grade 05 (GT) - Section 201 [27:2<br>/ Grade 05 - Section 205 [27:0 L000<br>/ Grade 05 - Section 205 [27:0 L000<br>c / Grade 05 - Section 208 [27:0 L000 | 5)<br>160000)<br>001<br>001<br>001<br>001<br>001<br>001<br>001 | t: Name y Last: Name y<br>2° + name per page No items to display : |

#### Assigning a Test to a Student (cont'd)

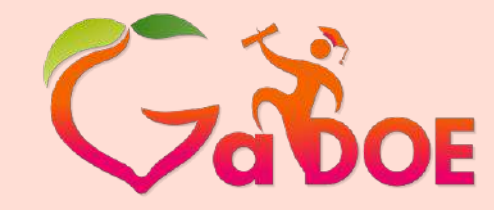

- Under Student Information, click the + (plus) sign to expand the list and view the available students.
- Select the desired student or select multiple students for the test.
- Click Add. The selected student (s) is populated in the Selected student area with their Georgia Test Identifier (GTID), First Name, and Last Name.

| Grade                         | Subject                                                                                                    | Domain                            | Published to Students                                   |
|-------------------------------|----------------------------------------------------------------------------------------------------|-----------------------------------|---------------------------------------------------------|
| Grade 1                       | Language Arts                                                                                                    | Literary Comprehension            | No                                                      |
| Fest I dentifier              | ELA Grade :                                                                                                    |                                   |                                                         |
| Fest Form Name                | ± ∉ 2014_0A                                                                                                    | 610 Frenzi fall jeberodurnation   |                                                         |
| Fest Form Descrip             | lion                                                                                                    | <i>a</i>                          |                                                         |
| itart date                    | 1/23/2025                                                                                                    |                                   |                                                         |
| End date                      | 1/24/3015                                                                                                    |                                   |                                                         |
| Fest Day                      | Mon 🔮 TL                                                                                                    | a & Wed & Thu & Fri & Sat & Sun # |                                                         |
| Fest Time                     | End Time:                                                                                                    | COD ANY                           |                                                         |
| Student Passcode              | 52845                                                                                                    | DOD FW                            |                                                         |
| Scorine Passcode              | 91659                                                                                                    |                                   |                                                         |
| Y1-Math<br>Y1-Math<br>Y1-Math | ematica / Grade 05 - Section 205 (27.0<br>ematica / Grade 05 - Section 206 (27.0<br>ematics / Grade 05 - Section 208 (27.0 | 150000)<br>150000) ~              | <ul> <li>ic iv itendiate No items to display</li> </ul> |
|                               |                                                                                                    | Acc                               |                                                         |

#### Assigning a Test to Student (cont'd)

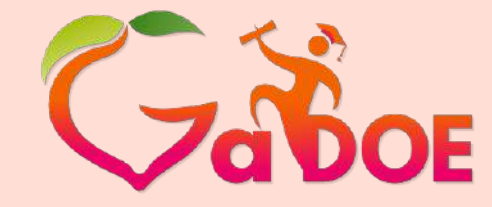

- Click Save. A Submitted
   Successfully message appears.
- Click Close. The Test Management tab appears.

|                     | Subject             | Domain                    |                   | Published to Students |
|---------------------|---------------------|---------------------------|-------------------|-----------------------|
| Grede 1             | Language Arts       | Literary Co               | mprehension       | No                    |
| est Identifier      | ELA Grade 1         |                           |                   |                       |
| Fest Form Name      | 1.<br>1. p. 2014_DA | 620 Frenzi fall y barrele | ann ban           |                       |
| Test Form Descripti | on                  |                           |                   |                       |
| Start date          | 1/23/1015           |                           |                   |                       |
| End date            | 1/24/2015           |                           |                   |                       |
| Text Day            | Mon 💉 Tu            | e & Wed & Thu & /         | Fri 🖌 Sat 🖟 Sun 🧭 |                       |
|                     | Start Time:         | 7:00 AM                   | 0                 |                       |
| Test Time           | End Time:           | 5-D0 PM                   | 0                 |                       |
| Student Passcode    | 52845               |                           |                   |                       |
| Scorine Passcode    | 91659               |                           |                   |                       |
|                     |                     |                           |                   |                       |
|                     |                     |                           | And               |                       |

 Please allow 10 minutes for the test to become active in GOFAR prior to students testing.

## **Manage Assigned Tests**

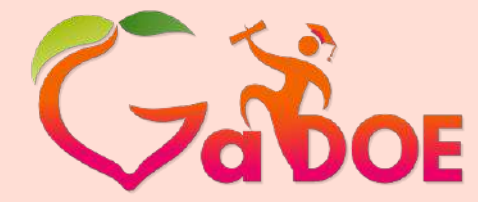

- From the Test Administration tab select the Test Management option.
- Click Manage in the row where you would like to view the student assessment test status. The Test Management window appears with the test information for the selected course.

| earch Filte          | rs           | Sear | ch Result                   |                                |                  |                     |                                 |        |        |       |
|----------------------|--------------|------|-----------------------------|--------------------------------|------------------|---------------------|---------------------------------|--------|--------|-------|
| Filter T <b>yp</b> e | Fiker On     |      | Test Form Name 🛛 🍸          | Test 🔻                         | Test 🕇<br>Status | Test T<br>Published | Ready For <b>T</b><br>Reporting |        |        |       |
| Grade<br>Subject     | Select Items | 6    | 2014_ELA_Test for<br>Week 4 | 651 - Test<br>2                | Test<br>Assigned | Yes                 | No                              | Manage | Report | Print |
| Test Status          | Select Items | ĸ    | 2014_ELA_Test for<br>Week 4 | ELA test<br>grade 1<br>Reading | Test<br>Assigned | Yes                 | No                              | Manage | Report | Print |
|                      | search       | ĸ    | 2014_Math_MS                | MS Math                        | Test<br>Assigned | Yes                 | No                              | Manage | Report | Print |
|                      |              | ¦,   | 2014_Math_G1_Sem1           | MS Math                        | Test<br>Assigned | Yes                 | No                              | Manage | Report | Print |
|                      |              | F    | 2014_MS Test_ELA            | Test 1 ELA                     | Test<br>Assigned | Yes                 | No                              | Manage | Report | Print |
|                      |              | F    | 2014_ELA_demo test          | Demo<br>Test 1                 | Test<br>Assigned | Yes                 | No                              | Manage | Report | Print |
|                      |              | •    | 2014_ML_G10_0909            | Mark Test                      | Test<br>Assigned | Yes                 | No                              | Manage | Report | Print |

## Manage Assigned Tests (cont'd)

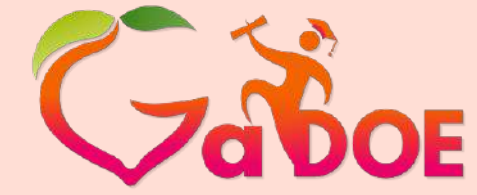

- The Student Information section of the Test Management window provides an assessment status for the student(s).
- For assigned tests that have not yet been taken you can choose to delete (**Remove**) the test from the student assignment list.
- Click Save to save any changes that were made.
- You also have the option to Close the window or Print the information.

| Grade            | Subject                                                                          |                                                          | løurse       | Test Type     | Test Str        | itus            | Pu             | blished to Stude | nts             |           |
|------------------|----------------------------------------------------------------------------------|----------------------------------------------------------|--------------|---------------|-----------------|-----------------|----------------|------------------|-----------------|-----------|
| Grade 5          | Language Arts                                                                    |                                                          |              |               | Test As         | signed          | Ye             | s                |                 | _         |
| Test Identifier: |                                                                                  | KCGEL                                                    | 100          |               |                 |                 |                |                  |                 |           |
| Test Form Nan    | ription:                                                                         | 2015_EL                                                  | 503          |               |                 |                 |                |                  |                 |           |
| Start date:      |                                                                                  | 1/15/20                                                  | 15           |               |                 |                 |                |                  |                 |           |
| End date:        |                                                                                  | 1/16/20                                                  | 15           | (III)         |                 |                 |                |                  |                 |           |
| Test Day         |                                                                                  | Mon 🗐                                                    | Tue 🔍 Wed (  | 🛙 Thu 🕅 Fri 🕅 | Sat 🗍 Sun 🗐     |                 |                |                  |                 |           |
| Test Time:       |                                                                                  | Start Tim                                                | e: 7:00 AM   | 0             |                 |                 |                |                  |                 |           |
| Student Pass co  | ode                                                                              | 7741                                                     | 9            | 0             |                 |                 |                |                  |                 |           |
| Scoring Passoo   | de                                                                               | 5263                                                     | 3            |               |                 |                 |                |                  |                 |           |
| udent Infor      | mation                                                                           |                                                          |              |               |                 |                 |                |                  | Re              | fresh Sta |
| Select studen    | rt:<br>omeroom / Grade 05 - S                                                    | action 205 (00.0                                         | 000005)      |               | Selected studer | it.             | Sector Sector  |                  | Server relation |           |
| D= Y1-M          | athematics / Grade 05 (                                                          | GT) - Section 201                                        | (27.2160000) |               | GTID 🔻          | First T<br>Name | Last T<br>Name | Status 🕇         | Review<br>Test  |           |
| + Y1-W           | lathematics / Grade 05 -<br>lathematics / Grade 05 -<br>lathematics / Grade 05 - | Section 205 (27.<br>Section 206 (27.<br>Section 208 (27. | 0160000)     |               | 2585077098      | Katherine       | Britt          | Completed        | Review          | Remo      |
|                  |                                                                                  |                                                          |              |               | 5701509885      | Orapman         | Bennett        | Assigned         | Review          | Remo      |
|                  |                                                                                  |                                                          |              |               |                 |                 |                |                  |                 |           |

# **Test Scoring**

District level assessment tests are assigned to hundreds of students. With such a large number of tests to manage, it becomes difficult for the District resource to score all the assessment tests.

#### **District Admin View**

The Districts have access to 2 passcodes:

- <u>Passcode for this test</u> Student passcode that is used to log in and take the test
- <u>Scoring Passcode</u> The teacher shared passcode is provided to the teacher to assist the District in scoring the assessment tests, after the student has taken the test.

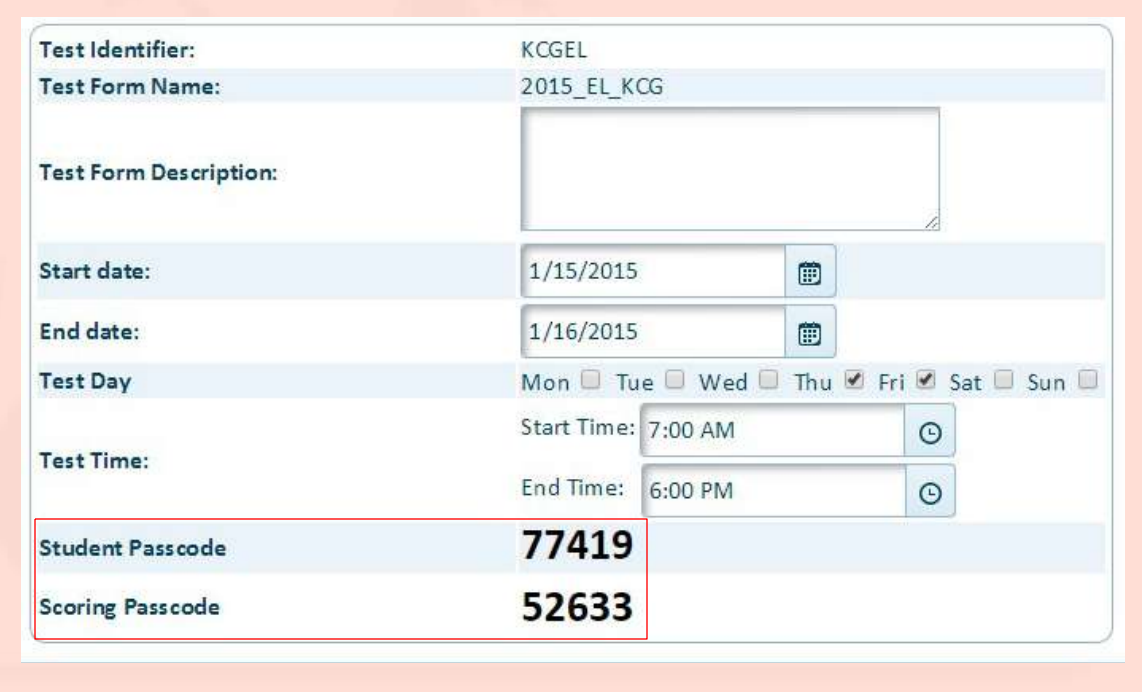

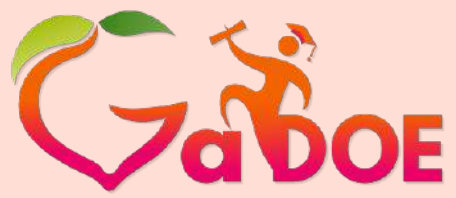

# Test Scoring (cont'd)

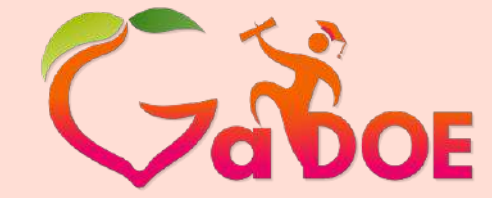

Richard Woods, Georgia's School Superintendent *"Educating Georgia's Future"* gadoe.org

When a teacher provides support to the District in scoring the student test, they are provided a scoring passcode. Enter the <u>scoring passcode</u> in the **Search test (s)** field and click **Search** to retrieve the student test.

| Item Bank  | Test Creation  | Test Administration |   |           |              |        |          |              |               | Korrissioned  |
|------------|----------------|---------------------|---|-----------|--------------|--------|----------|--------------|---------------|---------------|
| Test Sco   | ring           |                     |   |           |              |        |          |              |               |               |
| 0          | Search test(s) | 12345               |   | Sparch    |              |        |          |              |               |               |
|            |                |                     |   | [mail     |              |        |          |              |               |               |
| Search R   | esult          |                     |   |           |              |        |          | Re           | efresh Status | Print         |
| Ref Test N | lame           | ▼ Test Name         | T | System ID | ▼ SchoolCode | ▼ GTID | ▼ Status | Ť            | Review Test   |               |
| 00         | 0 + + 10       | v temsper page      |   |           |              |        |          | Receiption 1 | Noiter        | ns to display |

# Test Scoring (cont'd)

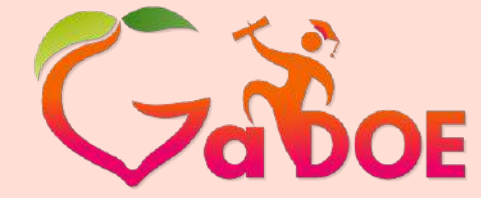

Richard Woods, Georgia's School Superintendent *"Educating Georgia's Future"* gadoe.org

The teacher clicks review to grade the test for each student.

| m Bank Test Creation<br>est Scoring<br>Search test(s) | Test Administration |               | Search     | The <b>Status</b><br>to complet<br>teacher rev | s will change<br>e after the<br>views the test. |                |
|-------------------------------------------------------|---------------------|---------------|------------|------------------------------------------------|-------------------------------------------------|----------------|
| earch Result                                          |                     |               |            |                                                | ¥ (                                             | Refresh Status |
| Ref Tesi Name 🔫                                       | Test Name           | ▼ System ID ▼ | SchoolCode | T GTID T                                       | Status                                          | ▼ Review Test  |
| 2014_System Test for Grade<br>1                       | QA Test for Admin   | 111           |            | 1234567890                                     | Pending Review                                  | Review         |
| 2014_System Test for Grade                            | CA Test for Admin   | 111           |            | 1234567891                                     | Pending Review                                  | Review         |
| 2014_System Test for Grade<br>1                       | CA Test for Admin   | 111           |            | 1234567892                                     | Pending Review                                  | Review         |
| 2014_System Test for Grade<br>1                       | CA Test for Admin   | 111           |            | 1234567893                                     | Pending Review                                  | Review         |
| 2014_System Test for Grade<br>1                       | QA Test for Admin   | 111           |            | 1234567894                                     | Pending Review                                  | Review         |

#### Scoring Constructed Response Tests

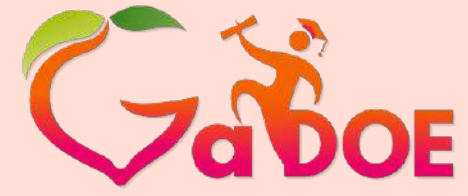

Richard Woods, Georgia's School Superintendent "Educating Georgia's Future" gadoe.org

The **Constructed Response** tests contain questions that require "<sup>E</sup> additional responses from the student. The Teacher can score these tests in GOFAR when the student has completed the assessment test.

To score a Constructed Response test, perform the following tasks.

- From the Test Administration tab, click Test Management.
- In Search Filters, select the desired filters and click Search.
- In the Search Result area locate the test you want to score.
- Click Manage to view the test information. The Test Management window with the Test Information appears.

| earch Filte      | HIS .        | Sea | rch Result                  |                                |                  |                            |                                 |        |        |       |
|------------------|--------------|-----|-----------------------------|--------------------------------|------------------|----------------------------|---------------------------------|--------|--------|-------|
| Filter Type      | Fiker On     |     | Test Form Name 🛛 🛪          | Test 🕇                         | Test 🕇<br>Status | Test <b>T</b><br>Published | Ready For <b>T</b><br>Reporting |        |        |       |
| Grade<br>Subject | Select Items | ,   | 2014_ELA_Test for<br>Week 4 | 651 - Test<br>2                | Test<br>Assigned | Yes                        | No                              | Manage | Report | Print |
| Test Status      | Select Items |     | 2014_ELA_Test for<br>Week 4 | ELA test<br>grade 1<br>Reading | Test<br>Assigned | Yes                        | No                              | Manage | Report | Print |
|                  | Searc        | ,   | 2014_Math_MS                | MS Math                        | Test<br>Assigned | Yes                        | No                              | Manage | Report | Print |
|                  |              |     | 2014_Math_G1_Sem1           | MS Math                        | Test<br>Assigned | Yes                        | No                              | Manage | Report | Print |
|                  |              | ×   | 2014_MSTest_ELA             | Test 1 ELA                     | Test<br>Assigned | Yes                        | No                              | Manage | Report | Print |
|                  |              | ,   | 2014_ELA_demo test          | Demo<br>Test 1                 | Test<br>Assigned | Yes                        | No                              | Manage | Report | Print |
|                  |              | ,   | 2014_ML_G10_0909            | Mark Test                      | Test<br>Assigned | Yes                        | No                              | Manage | Report | Print |

#### Scoring Constructed Response Tests (cont'd)

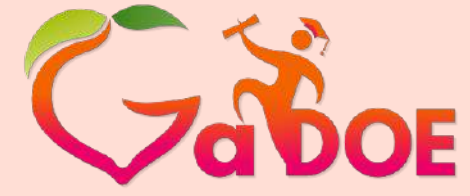

Richard Woods, Georgia's School Superintendent "Educating Georgia's Future" gadoe.org

 Under Selected student click the Review button. The Review window appears. The status must equal Completed. See the table below for Status field definitions.

| Status                  | Description                                                                                                    |
|-------------------------|----------------------------------------------------------------------------------------------------|
| Pending<br>Registration | Test has not been assigned to a student / group.                                                                |
| Assigned                | Test assigned by a teacher to a group of students.                                                              |
| Registered              | Student logs in to take the test.                                                                               |
| Pending review          | Student submits test with constructed response items for review by a teacher.                                   |
| Completed               | Student completes a constructed<br>response item.<br>Teacher completes grading an<br>constructed response item. |

| tudent:                                                                                                    | Select | ted studen | t                      |                       |                   |                |                 |
|----------------------------------------------------------------------------------------------------|--------|------------|------------------------|-----------------------|-------------------|----------------|-----------------|
| Y1 - Homeraon / 06 - Section 205 (00.0000060)<br>Y1 - Science / 06 (%) - Section 201 (40.9610060)<br>Y6 - Science / 06 (%) - Section 201 (40.9610060) | GTI    | D T        | First <b>y</b><br>Name | Last <b>y</b><br>Name | Status 🝸          | Review<br>Test |                 |
| Y1 - Spience / G6 (S1) - Section 202 (40.2610060)<br>Y1 - Spience / G6 - Section 202 (40.0610060)<br>Y1 - Spience / G6 - Section 203 (40.0610060)     | 128    | 2327275    | Dallas                 | Maynor                | Assigned          | Review         | Remove          |
| Y1 - Science / 06 - Section 204 (40.0610060)<br>Y1 - Science / 06 - Section 205 (40.0610060)                                                          | 445    | 0246624    | Christopher            | Robinson              | Pending<br>Review | Review         | Remove          |
|                                                                                                    | 696    | 84D7361    | Deondra                | Roper                 | Assigned          | Review         | Remove          |
| Add                                                                                                    | 720    | 1767801    | Justice                | Dramis                | Assigned          | Review         | Remove          |
| _                                                                                                    | 845    | 0853788    | La'darius              | Johnson               | Assigned          | Review         | Remove          |
|                                                                                                    | (+)    |            | ) ID                   | • itemsper pa         | ge                |                | 1 -5 of 5 items |
|                                                                                                    |        |            |                        |                       |                   |                |                 |

#### Scoring Constructed Response Tests (cont'd)

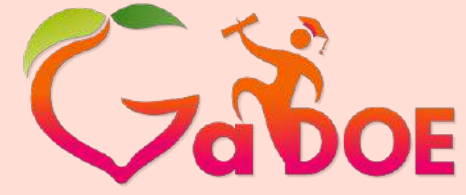

- Select an constructed response question to view the student's responses. The question contents appears in the window.
  - 0
- The teacher can grade the constructed response item when the status equals **Completed** and the **Review** button is active.

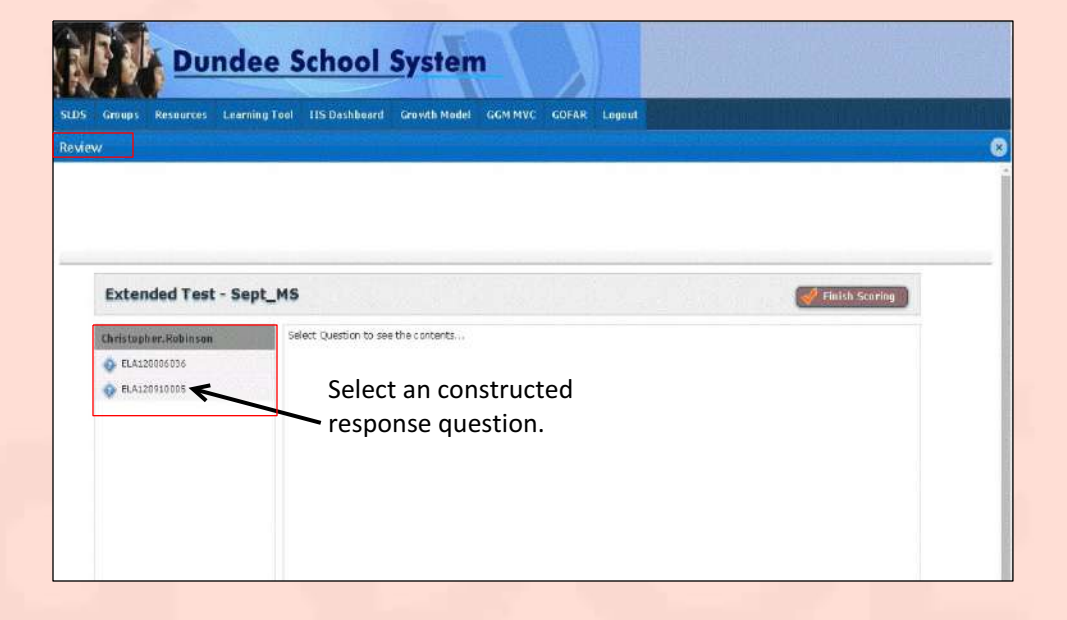

## Scoring Constructed Response Tests (cont'd)

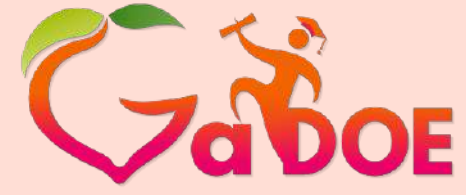

- Scroll down to view the rubric.
- Select the appropriate response in the rubric based on the student response to the question.
- To see student samples, click the Exemplar File link.
- Click Submit.

| eviev | N        |              |             |                                                  |                                 |                                        |                             |                              |                                                                                                    |  |
|-------|----------|--------------|-------------|--------------------------------------------------|---------------------------------|----------------------------------------|-----------------------------|------------------------------|----------------------------------------------------------------------------------------------------|--|
|       |          |              |             |                                                  |                                 |                                        |                             |                              |                                                                                                    |  |
|       |          |              |             |                                                  |                                 |                                        |                             |                              |                                                                                                    |  |
|       |          |              |             |                                                  |                                 |                                        |                             |                              |                                                                                                    |  |
| 1     |          | 12 125 23    |             |                                                  |                                 |                                        |                             |                              |                                                                                                    |  |
|       | Exter    | ided Test    | t - Sept_MS |                                                  |                                 |                                        |                             |                              | 🚽 Finish Scaring                                                                                    |  |
| 1     | Christop | her.Robinsen | н           | w is the need for tra                            | ning and exerc                  | ise a challenge (                      | for househo                 | lds?                         | *                                                                                                   |  |
|       | A FLL1   | 20006036     | Pa          | irt B                                            |                                 |                                        |                             |                              |                                                                                                    |  |
|       | V 1010   |              | Tr<br>va    | aits that present prob<br>luable traits to doo o | lems for a hou<br>whers through | sehold today (or<br>out history , Writ | r make a br<br>e a brief pa | eed less pop<br>raoraph assi | olar with some people) were often considered<br>erting this claim. Use examples from the article to |  |
|       | ELAD     | 50918905     | su          | ppart yøur response.                             | 0010000000                      |                                        |                             |                              |                                                                                                    |  |
|       |          | <b>\</b>     |             |                                                  |                                 | Be sure to                             | complete                    | ALL parts o                  | f the task.                                                                                         |  |
|       |          | $\mathbf{i}$ | 74-         |                                                  |                                 |                                        |                             |                              |                                                                                                    |  |
|       |          |              | AE          | .CD EFG                                          |                                 |                                        |                             |                              |                                                                                                    |  |
|       |          |              | $\setminus$ |                                                  |                                 |                                        |                             |                              |                                                                                                    |  |
|       |          |              |             |                                                  |                                 |                                        |                             |                              | 4                                                                                                   |  |
|       |          |              | Ŕ           |                                                  |                                 |                                        |                             |                              |                                                                                                    |  |
|       |          |              | Be          | low is a generic ru                              | bric. To view                   | a detailed iten                        | n-specific I                | ubric for s                  | coring this item, click "View Sample Paper"                                                         |  |
|       |          |              | <b>1</b> St | ove. Too will disc :<br>ore Designation          | ee annucaceu<br>[               | ) scovencespo<br>Description           | mses-                       |                              |                                                                                                    |  |
|       |          |              | 4           | Thoroughly Dem                                   | onstrated                       | ihe student dem                        | ionistriates a              | thorough u                   | nderstanding of the standards assessed.                                                             |  |
|       |          |              | 3           | Clearly Demonst                                  | rated 1                         | The student dem                        | ionstrates a                | clear under                  | standing of the standards assessed.                                                                 |  |
|       |          |              | 2           | Basically Demon                                  | strated                         | the student dem                        | ionistriates a              | basic under                  | standing of the standards assessed.                                                                 |  |
|       |          |              | 1           | Incorrect or Irre                                | ecateu<br>Ierant                | the restorise is i                     | incorrect or                | imelevant                    | ue sue rang ur DHE sue Debus ebsesseu.                                                              |  |
|       |          |              | E           | emplar Fle                                       |                                 |                                        |                             | in elemente i                |                                                                                                    |  |
|       |          |              |             |                                                  |                                 |                                        |                             |                              |                                                                                                    |  |

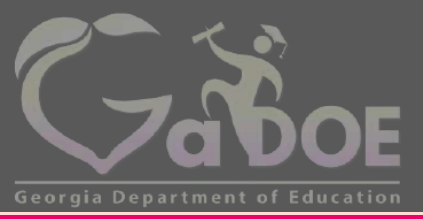

Richard Woods, Georgia's School Superintendent *"Educating Georgia's Future"* gadoe.org

#### Assessment Proficiency Reports

#### Generating Assessment Proficiency Reports

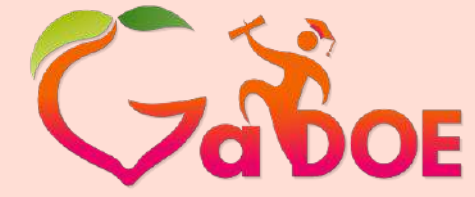

Richard Woods, Georgia's School Superintendent *"Educating Georgia's Future"* gadoe.org

To generate the Student Proficiency Reports in GOFAR perform the following tasks.

- From the Test Administration tab, click Test Management.
- Select the desired filters under Search Filters.
- Click Search.
- In the Search Result area click Report in the row of the test name that you want to generate the assessment report for.

| SLDS Group   | s Resources Learning Tool     | IIS Dashboard Growth Model  | GGM MVC                        | GOFAR L          | Logout                     |                          |        |        |       |   |
|--------------|-------------------------------|-----------------------------|--------------------------------|------------------|----------------------------|--------------------------|--------|--------|-------|---|
| Item Bank    | Test Creation Test Administra | ation                       |                                |                  |                            |                          |        |        |       |   |
| Search Filte | ers                           | Search Result               |                                |                  |                            |                          |        |        |       | i |
| Filter Type  | Filter On                     | Test Form Name 🛛 🔻          | Test ▼<br>Name                 | Test T<br>Status | Test <b>y</b><br>Published | Ready For Y<br>Reporting |        |        |       |   |
| Grade        | Select items                  | 2014_ELA_Test for           | 651 - Test                     | Test             | Yes                        | No                       | Manage | Report | Print |   |
| Subject      | Select Items                  | Week 4                      | 2                              | Assigned         |                            |                          | _      |        | -     |   |
| Test Status  | Select Items.                 | 2014_ELA_Test for<br>Week 4 | ELA test<br>grade 1<br>Reading | Test<br>Assigned | Yes                        | No                       | Manage | Report | Print |   |
|              | Search                        | > 2014_Math_MS              | MS Math                        | Test<br>Assigned | Yes                        | No                       | Manage | Report | Print |   |
|              |                               | <br>, , 2014_Math_G1_Sem1   | MS Math                        | Test<br>Assigned | Yes                        | No                       | Manage | Report | Print |   |
|              |                               | > 2014_MS Test_ELA          | Test 1 ELA                     | Test<br>Assigned | Yes                        | No                       | Manage | Report | Print |   |
|              |                               | ▶ 2014_ELA_demo test        | Demo<br>Test 1                 | Test<br>Assigned | Yes                        | No                       | Manage | Report | Print |   |
|              |                               | > 2014_ML_G10_0909          | Mark Test                      | Test<br>Assigned | Yes                        | No                       | Manage | Report | Print |   |
|              |                               | ▶ 2014_LNH_ML10             | Mark Test<br>2 All<br>multiple | Test             | No                         | No                       | Manage | Report | Print | - |

#### Generating Assessment Proficiency Reports (cont'd)

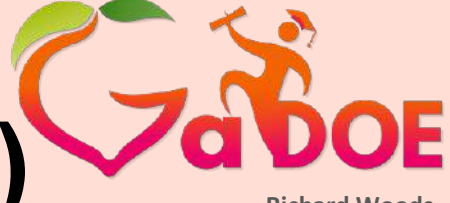

- The message Report Successfully Submitted. Check SLDS Reports. appears after the you click Report.
- Close the message box.
  - Please allow 10 minutes for the reports to become active in SLDS.
  - ✓ Prior to generating the report at least one student must have completed a test.

| ten dank Test treadon Test Administra | uon.                             |                                |      |                                  |        |        |
|---------------------------------------|----------------------------------|--------------------------------|------|----------------------------------|--------|--------|
| Search Filters                        | Search Result                    |                                |      |                                  |        |        |
| Filter Type Filter On                 | Test Form Name 🛛 🕇               |                                |      | Ready Form <b>Y</b><br>Reporting |        |        |
| Grade Selectitems.                    | 2014_ELA_Test for<br>Week 4      | 651 - Test<br>2 Assigned       | Yes  | No                               | Manage | Report |
| Test Status Select items              | 2014_ELA_Test for<br>Week 4      | ELA test<br>grade 1<br>Reading | Yes  | No                               | Manage | Report |
| Search                                | ▶ 2014_Math_MS                   | MS Math Test<br>Assigned       | Yes  | No                               | Manage | Report |
|                                       | <br>, > 2014_Math_G1_Sem1        | MS Math Test<br>Assigned       | Yes  | No                               | Manage | Report |
|                                       | > 2014_MS Test_ELA               | Test 1 ELA Assigned            | Yes  | No                               | Manage | Report |
|                                       | > 2014_ELA_demo test             | Demo Test                      | Yes. | No                               | Manage | Report |
|                                       | 2014_1 Report Successful Reports | ully Submitted. Check SLDS     | Yes  | No                               | Manage | Report |

## Assessment Proficiency Reports

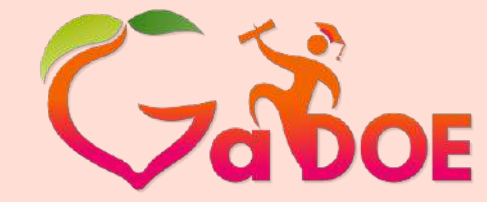

Richard Woods, Georgia's School Superintendent *"Educating Georgia's Future"* gadoe.org

GOFAR provides assessment reports that provide key metrics data for the teacher on the skill level of the students. The reports are accessed from the **Teacher Dashboard** in SLDS via the **Test Management** option in GOFAR. The student proficiency reports provide assessment data based on the following categories:

- Test Name
- Test Domain
- Standard
- Item

#### Assessment Proficiency Reports (cont'd)

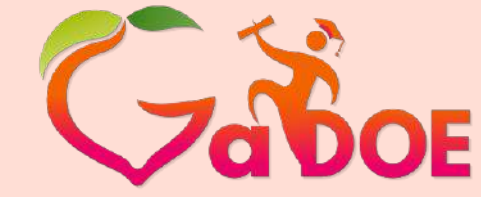

Richard Woods, Georgia's School Superintendent "Educating Georgia's Future" gadoe.org

The proficiency reports provide multiple levels of reporting.

| Assessment Reporting | Provides overall assessment metrics for the test name, domain, standard and the item levels.                                         |
|----------------------|----------------------------------------------------------------------------------------------------|
| Student Reporting    | Provides assessment metrics for individual students parallel to the assessment category (e.g. test name, domain, standard and item). |

Student Assessment metrics include:

- % Correct Represents the % of students with the correct response in a test group.
- % Of Correct Response A graphical representation of the % of students with the correct response in a test group.
- Proficient
- Not Proficient

#### Assessment Proficiency Reports (cont'd)

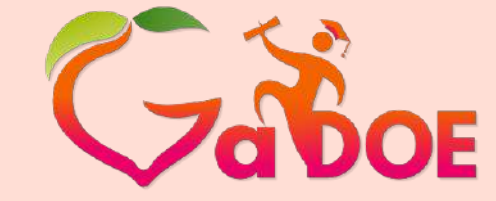

Richard Woods, orgia's School Superintendent

|                    |                             | Report Navi                                                                                                    | gation for th                                                                                            | he Assessment Proficiency Reports                                                                                                    | <i>ia's Future</i><br>gadoe.org                                                                                                    |
|--------------------|-----------------------------|----------------------------------------------------------------------------------------------------|----------------------------------------------------------------------------------------------------|----------------------------------------------------------------------------------------------------|----------------------------------------------------------------------------------------------------|
| Cate               | ego                         | ory View                                                                                                    |                                                                                                    | Graphical View                                                                                                    |                                                                                                    |
| ■ S                | Sho<br>Asso                 | own on the left side o<br>essment Proficiency                                                                                                    | of the<br>Report                                                                                         | <ul> <li>Bar graph indicating percent correct and<br/>percent incorrect per category.</li> </ul>                                     |                                                                                                    |
| • (<br>t<br>a<br>r | Clic<br>the<br>asse<br>resu | k the category link t<br>next category and v<br>essment proficiency<br>ults.                                                                                                    | o drill down to<br>iew<br>report                                                                         | <ul> <li>Click the bar graph to drill down to the next<br/>category and view student proficiency report<br/>metrics.</li> </ul>      |                                                                                                    |
| in<br>ory lini     | k.                          | Quick Links: TeacherDashboard         Id       1       of 1       Id       Id <th>Find   N<br/>ne Formative As<br/>roficiency Repo<br/>Middle School kid, 20</th> <th>Next<br/>ssessment Resource<br/>ort<br/>2014 ELA G1 Pretest Sept<br/>Click bar<br/>graph to view</th> <th></th> | Find   N<br>ne Formative As<br>roficiency Repo<br>Middle School kid, 20                                  | Next<br>ssessment Resource<br>ort<br>2014 ELA G1 Pretest Sept<br>Click bar<br>graph to view                                          |                                                                                                    |
|                    |                             | Domain ≎<br>Language Standards                                                                                                    | % Correct \$                                                                                             | % Of Correct Response     student assessment metrics.       8/16     % Of Correct Response                                           |                                                                                                    |
| in<br>ory          | ' lin<br>'                  | / link.                                                                                                    | Assessment P Assessment P Domain  Cleorgia Offin Assessment P Language Standards Proficiency by Standard | Assessment Proficiency Rep<br>Assessment: ELA Test for Middle School kid,<br>Domain<br>Language Standards<br>Proficiency by Standard | Vink.       Assessment Proficiency Report         Assessment: ELA Test for Middle School kid, 2014_ELA_G1_Pretest_Sept       Click bar graph to view student assessment metrics.         Domain ÷       % Correct ÷       % Of Correct Response       student assessment metrics.         Proficiency by Standard       50 %       8/16       Image: Standards       50 % |

#### Assessment Proficiency Reports (cont'd)

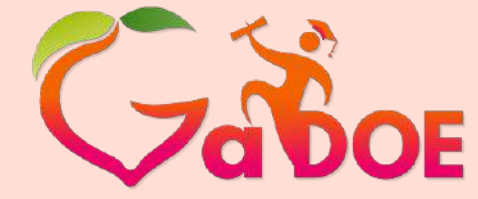

| Report Navigation for t                                                                                                    | he Student Proficiency Reports                                                                            |
|----------------------------------------------------------------------------------------------------|----------------------------------------------------------------------------------------------------|
| Category View                                                                                                    | Graphical View                                                                                            |
| <ul> <li>The category links are shown in the columns at the top of the window.</li> <li>The Legend provides details on the graphic depictions for the students (as applicable).</li> </ul> | Provides a graphical view of the student test<br>assessment results (i.e. Not Proficient,<br>Proficient). |
| Click the category link to drill down to<br>the next category and view<br>assessment report results.                                                                                       | Click the category link to view student proficiency report metrics.                                       |

#### Accessing Assessment Proficiency Reports in SLDS

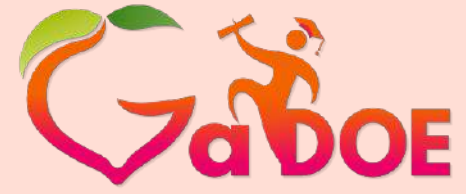

- To view the Assessment Proficiency Report access the SLDS Teacher
   Dashboard.
  - Please allow 10 minutes for the assessment proficiency reports to become active in SLDS.
- Scroll down and select the Georgia Online Formative Assessment Resource link (bottom right).
- The main window for the Assessment Proficiency Report appears with the **Test** category as the default view.

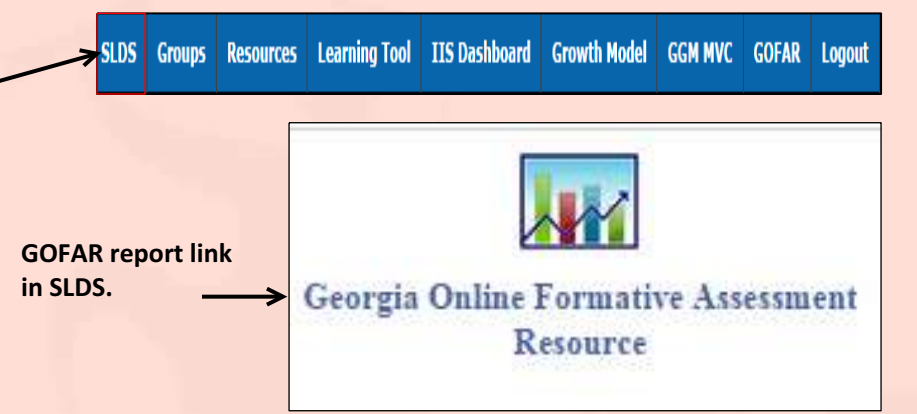

#### Understanding the Information in the Assessment Proficiency Reports

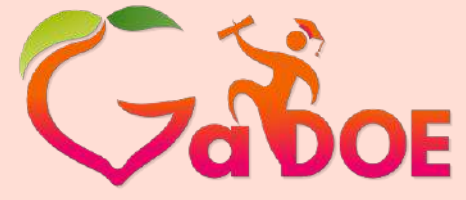

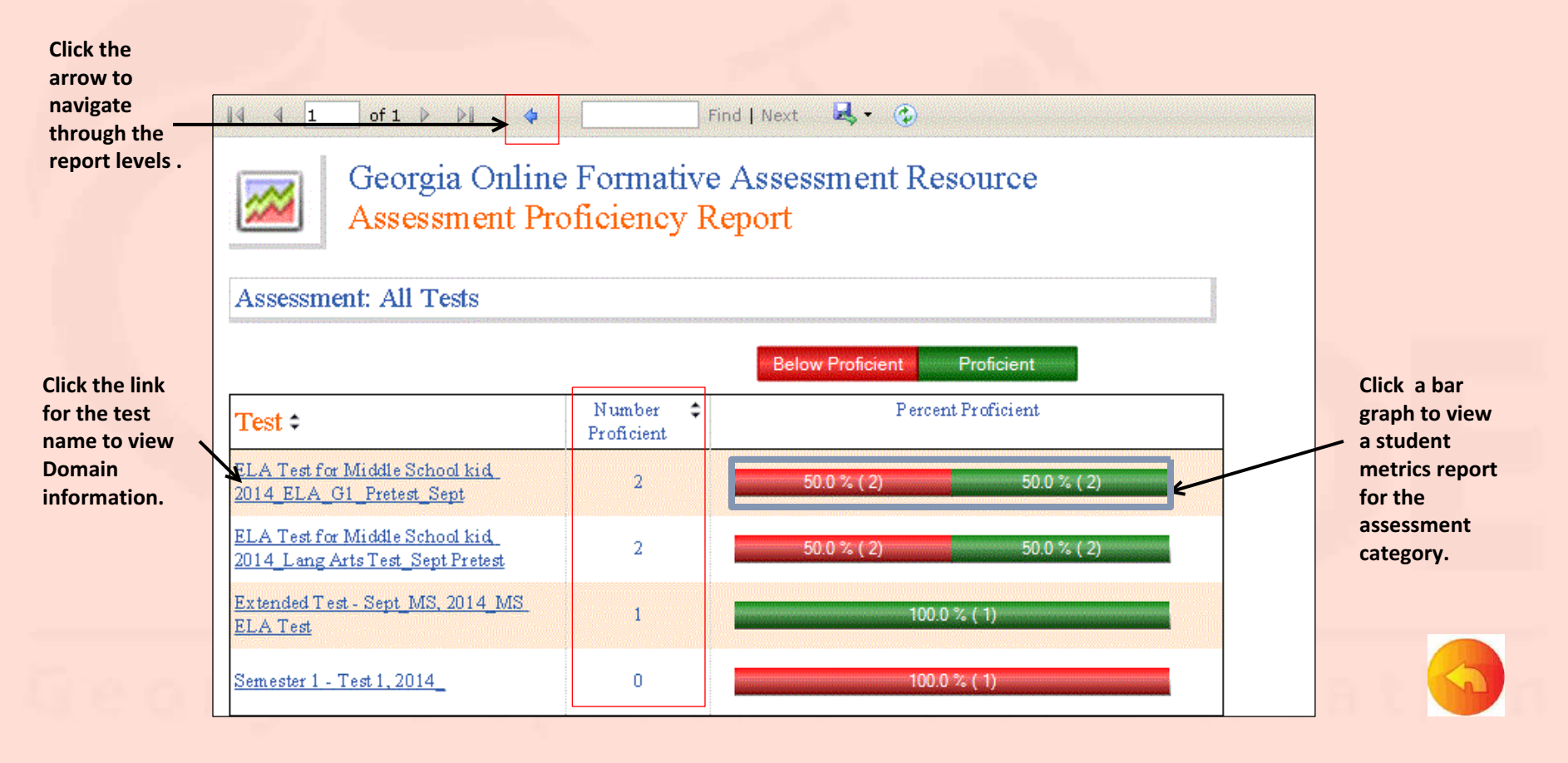

# Viewing the Student Proficiency Reports

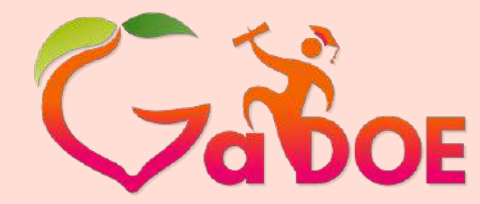

Richard Woods, Georgia's School Superintendent *"Educating Georgia's Future"* gadoe.org

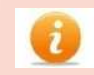

The bar graphs shown in the Test view are represented in detail by student in the Student Proficiency reports below.

The Student Proficiency Report shown below provides % **Proficient** assessment metrics by student.

The Student Proficiency Report shown below provides % Not **Proficient** assessment metrics by student.

| Welcome BOLTON, JANA Al                                                                          | Duick Links: TeacherDashboard                                                                                                    |
|--------------------------------------------------------------------------------------------------|----------------------------------------------------------------------------------------------------|
| Georgia Online Formative Assessment Resource<br>Student Proficiency Report                       | Welcome BOLTON, JANA         Ahout           Image: Comparison of the second second |
| All     All     All       Tests     Domains     Standards       Items     All Tests       Legend | All All All All All.<br>Tests Domains Standards Hems<br>All Tests<br>Legend<br>Not Preficient<br>Preficient                                                                                                    |
| ELA Test for Middle School<br>kid,<br>2014 ELA G1 Pretest Sept                                   | ELA Test for Middle School<br>kid,<br>2014 ELA G1 Pretest Sept                                                                                                    |
| Maynor, Dallas 3/4 😜                                                                             | Park, Shawn 0/4 💥                                                                                                    |
| Roper, Deondra 4/4 😜                                                                             | Robinson, Christopher 2/8 💥                                                                                                    |

#### View Assessment Proficiency Report by Domain

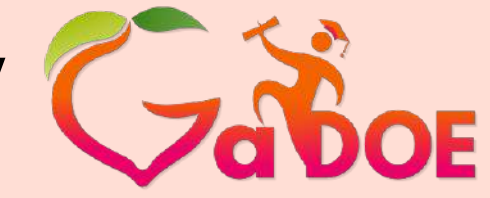

- Click a test name in the list to view the assessment metrics by Domain.
- You can view the % Correct and the % of Correct Response for the selected Domain.
- Click the bar graph to view assessment metrics by student.

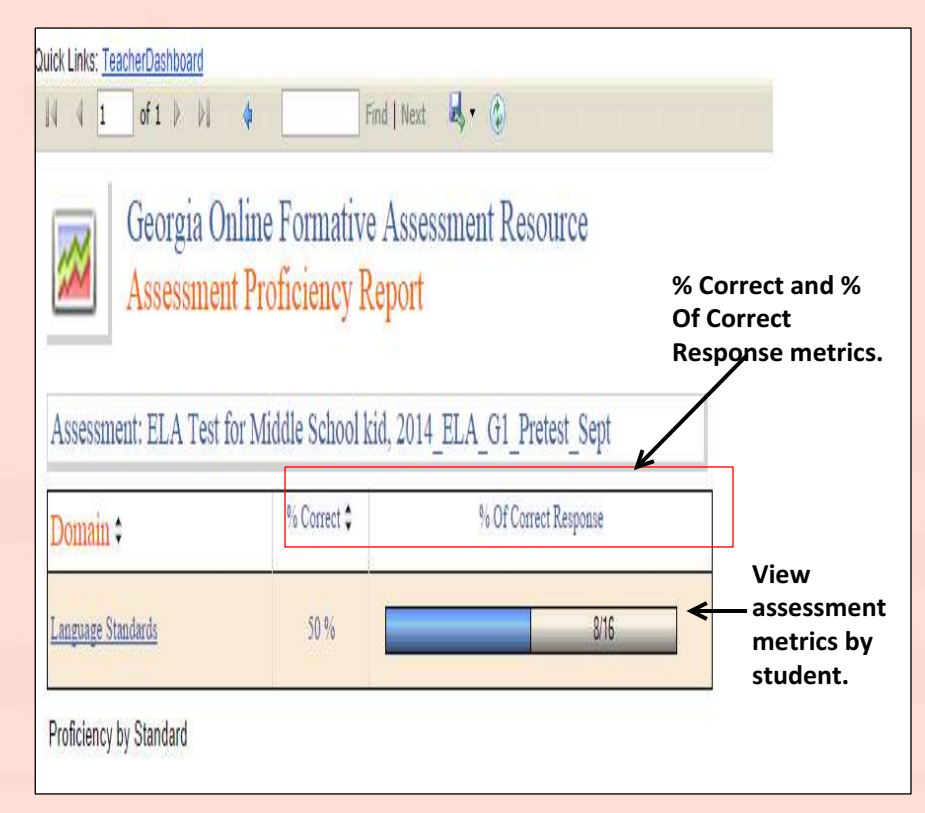

## View Student Proficiency Report by Domain

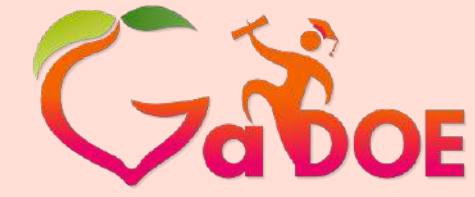

- The Student Proficiency reports are available when a <u>bar graph</u> is selected from one of the Assessment categories.
- It provides proficiency metrics for each student that has taken the test.

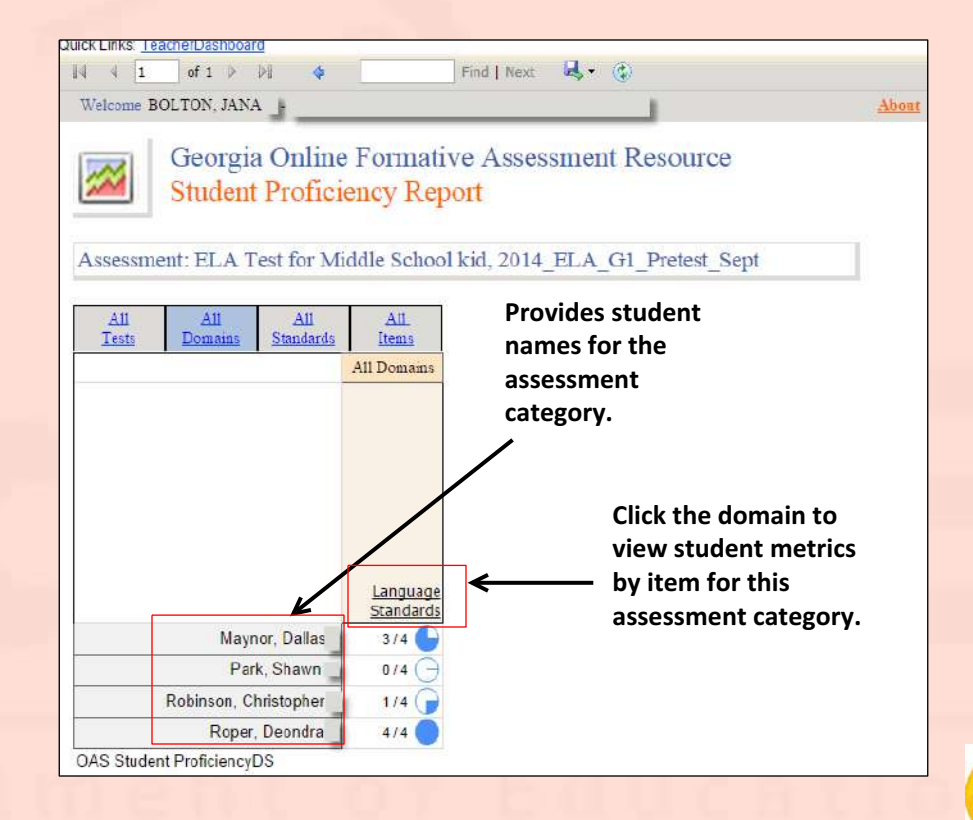

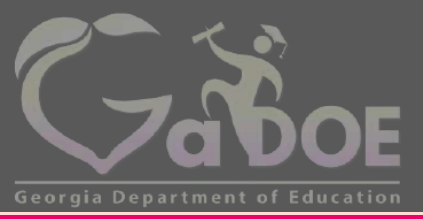

Richard Woods, Georgia's School Superintendent "Educating Georgia's Future" gadoe.org

#### **Student Functions**

## GOFAR Student Dashboard

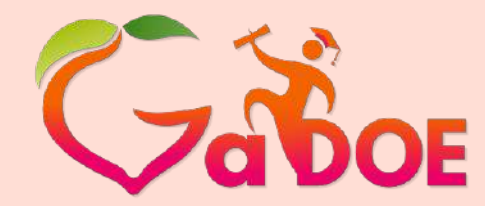

- GOFAR enables students in Georgia's public schools to access practice tests (Coming soon!) or teacher created tests.
- After taking an assessment, students can view reports aligned to the state curriculum that show instructional strengths and needs.

# **Student Access to GOFAR**

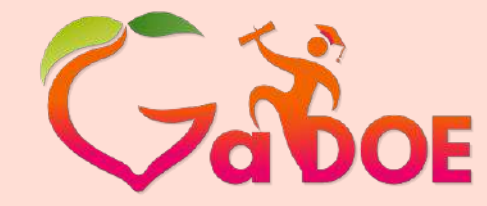

Richard Woods, Georgia's School Superintendent *"Educating Georgia's Future"* gadoe.org

- Enter the student URL in the address bar. The GOFAR main window appears.
- Enter as a Guest (Coming soon!)
  - a. Select the option **Enter as Guest User** to take a practice assessment test.
  - b. Click **Submit**. The filter selection window appears.

- OR –

- Teacher Assigned Test
  - For Teacher assigned tests, enter your Georgia Test Identifier (GTID) in the box for teacher assigned tests.
  - d. Enter the Test Pass Code.
  - e. Click **Submit**. The filter selection window appears.

#### https://gofar.gadoe.org/GOFARWeb/

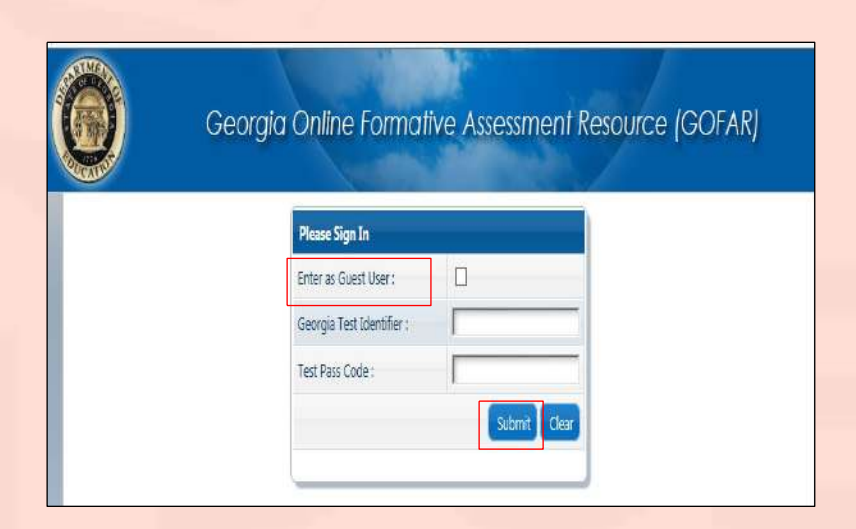

#### Student Practice Test Assignment Coming soon!

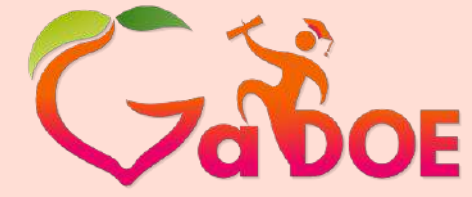

- Select a grade from the list in the Filter On column.
- Select a subject from the list in the Filter On column.
- Click Search. The available tests are shown in the list on the right of the screen.
- Click Take Test. The student test appears.

| ilter Type     | Filter On     | Tele 🕂 Description                  | · · · · · ·              |
|----------------|---------------|-------------------------------------|--------------------------|
| ielect Grade:  | Grade 1       | Public Grade 1 ELA Reading Std Test | Take Test See<br>Results |
| elect Subject: | Language Arts | Public Grade 1 ELA Speaking &       | Take Tect                |
| Logou          | t Clear Searc | Listing Test                        | Take Test Results        |

#### Taking a Practice Test Coming soon!

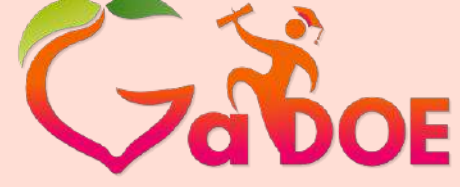

- The student navigates through the test until complete.
- Click Finish Test when complete. A Confirmation Required message appears.

| <u> 200020</u>    |                                                                 |        |
|-------------------|-----------------------------------------------------------------|--------|
| Public Grade 1 EL | A Reading Std Test 00 : 29 : 20                                 | h Test |
| >                 | Public Grade 1 ELA Reading Std Test >> MPELAAA93687   Score : 0 |        |
| MPELAAA93687      | A ball rolls.                                                   |        |
| VPELAAA93789      | Which word belongs in the blank?                                |        |
| NPELAAA94021      | i sad                                                           |        |
| NPELAAA94242      | Sweet                                                           |        |
|                   | i round                                                         |        |
|                   | Check response Next                                             |        |
#### Finishing a Practice Test Coming soon!

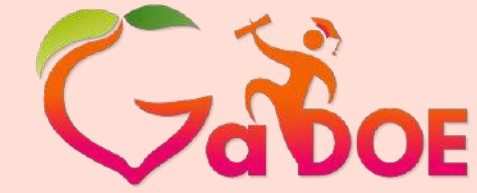

Richard Woods, Georgia's School Superintendent *"Educating Georgia's Future"* 

gadoe.org

- Click Confirm to complete the test. The Assessment Result message appears.
- Click OK. A message indicating that the student successfully completed the assessment appears.
- Close the window when complete.

| Confirmation required                     | gad |
|-------------------------------------------|-----|
| Are you sure you want to finish the test? |     |
| Confirm Cancel                            |     |
|                                           |     |
| Assessment Result                         |     |
| Total Questions : 4                       |     |
| Attempted Questions : 2                   |     |
| Score: 2                                  |     |
| ок                                        |     |

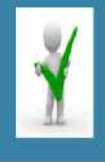

You have successfully completed the assessment

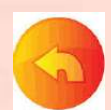

#### View Result of the Practice Test Coming soon!

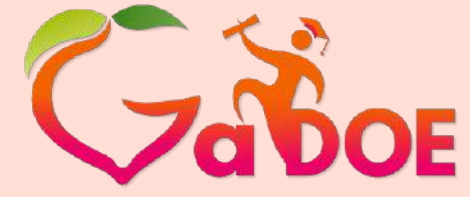

Richard Woods, Georgia's School Superintendent "Educating Georgia's Future" gadoe.org

- To view the results of the practice assessment test, return to the student assessment main window.
- Click See Results. The student test result window appears.
- Close the window when you are finished viewing the test results.

| Filter Type    | Filter On         | Tak z Decodion                             | 1 1 2                 |
|----------------|-------------------|--------------------------------------------|-----------------------|
| Select Grade:  | Grade 1 v         | Public Grade 1 ELA Reading Std Test        | Take Test See Results |
| Select Subject | Language Arts 🔹 🔻 | Public Grade 1 ELA Speaking & Listing Test | Take Test See Results |
| Logo           | ut Clear Search   | R ( ) ) N                                  | 1 - 2 of 2 items      |

#### Teacher Assigns Test to a Student

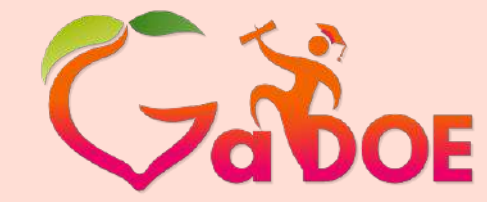

Richard Woods, Georgia's School Superintendent "Educating Georgia's Future" gadoe.org

The teacher may assign an assessment test to a student as required. The student will be notified by the teacher that they have been assigned an assessment test to complete and they are provided a test passcode.

- Enter the student URL in the address bar. The GOFAR student dashboard main window appears.
- Enter your Georgia Test Identifier (GTID) in the box for teacher assigned tests.
- Enter the **Test Pass Code**.
- Click Submit. The filter selection window appears.

| Georgia Online Format     | ive Assessment R | esource (GOFAR) |
|---------------------------|------------------|-----------------|
| Please Sign In            |                  |                 |
| Enter as Guest User :     |                  |                 |
| Georgia Test Identifier : |                  |                 |
| Test Pass Code :          |                  |                 |
|                           | Submit Clear     |                 |

#### Student Takes Teacher Assigned Assessment Test

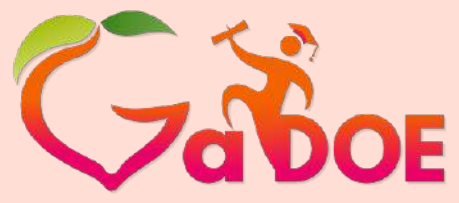

Richard Woods, Georgia's School Superintendent *"Educating Georgia's Future"* gadoe.org

Click Take Test. The test appears.

| Fiscal Year<br>2015      | s            | System<br>51 - Dundee District |             | School ()3 - Donald J Hobbs Middle School |  |
|--------------------------|--------------|--------------------------------|-------------|-------------------------------------------|--|
| Teacher and Student Info | rmátion      |                                |             |                                           |  |
| Teacher Name             | Student GTID | Student La                     | ist Name    | Student First Name                        |  |
| ARMSDORFF, YVONNE T      | 9012345678   | Ant                            |             | Madison                                   |  |
| Test Information         |              |                                |             |                                           |  |
| Title                    | Description  | Grade                          | Subject     | No Of Questions                           |  |
| 2014 Math MS             |              | Grade 1                        | Mathematics | 2                                         |  |

#### Student Assigned Test Results

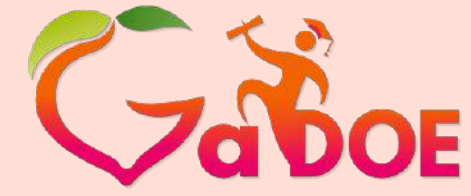

Richard Woods, Georgia's School Superintendent "Educating Georgia's Future" gadoe.org

- Navigate through the test until complete.
- Click Finish Test when complete.
   A Confirmation Required message appears.
- Click Confirm to complete the test. The Assessment Result message appears.
- Click OK. A message indicating that the student successfully completed the assessment appears.
- Close the message window when complete. The student is logged out of GOFAR.

| SelfTest                                                                                                    |                                                                            | <u>}</u>      |
|----------------------------------------------------------------------------------------------------|----------------------------------------------------------------------------|---------------|
| Public Grade 1 EL                                                                                                  | A Reading Std Test 00 : 29 : 20                                            | 📢 Finish Test |
| 9                                                                                                    | Public Grade 1 ELA Reading Std Test >> MPELAAA93687   Score : 0            |               |
| Impelaala93687           Impelaala93789           Impelaala94021           Impelaala94021           Impelaala94021 | A ball rolls.<br>Which word belongs in the blank?<br>sad<br>sweet<br>round |               |
|                                                                                                    | Check response                                                             | Next          |

### Taking an Assigned Constructed Response Test

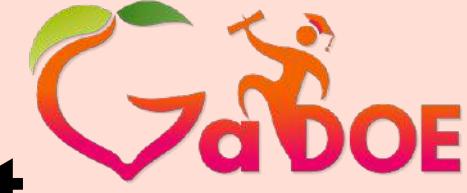

Richard Woods, Georgia's School Superintendent *"Educating Georgia's Future"* gadoe.org

- When the student takes a Constructed Response test, a message is shown indicating that the teacher must verify some of the assessment items.
- Click OK.
- Click Finish Test when complete. A Confirmation Required message appears.

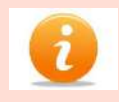

The student must complete the test by clicking **Finish Test**. Test continuation is not available after closing the window or clicking **Finish Test**.

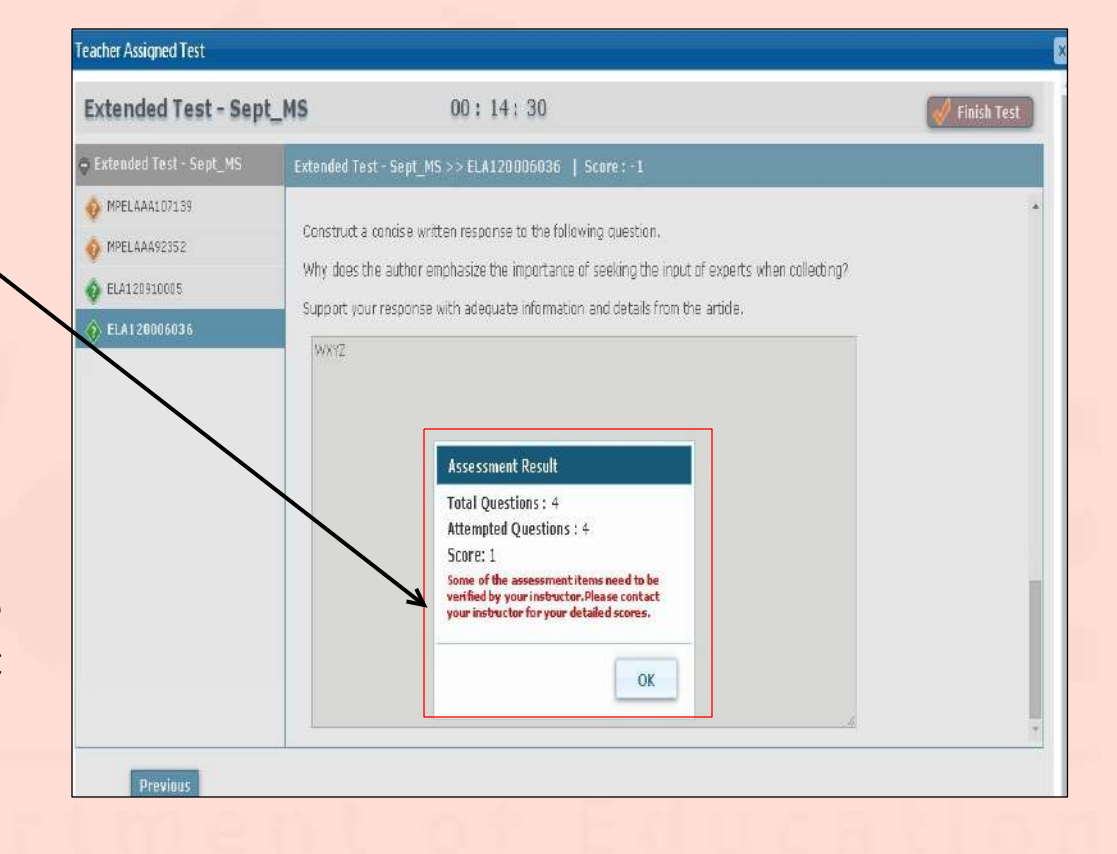

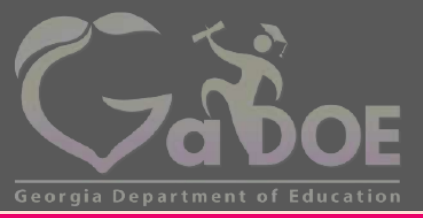

Richard Woods, Georgia's School Superintendent "Educating Georgia's Future" gadoe.org

#### **Key Points**

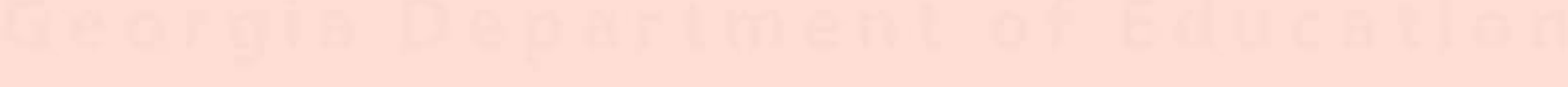

#### SLDS Timeout Notification

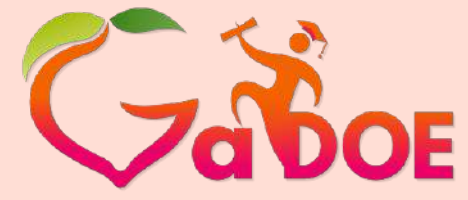

Richard Woods, Georgia's School Superintendent *"Educating Georgia's Future"* gadoe.org

 GOFAR will time out depending upon the idle time limit set by your Student Information System (SIS).
 If you get 'Access Denied' message please verify that you are not timed out of SIS.

Are You Still There?

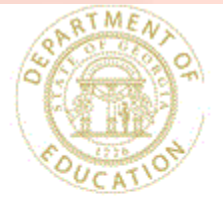

Your current MyGaDOE session is about to expire. For your security, MyGaDOE sessions automatically end after 30 minutes of server inactivity. This greatly reduces the chance that someone else will access your account if you forget to log out.

Continue with MyGaDOE session

4:53

#### Anticipated Future Additions

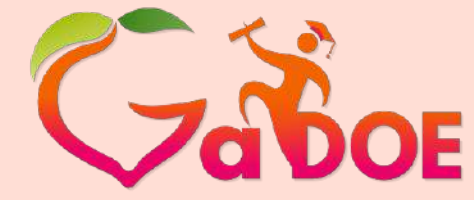

Richard Woods, Georgia's School Superintendent "Educating Georgia's Future" gadoe.org

- Remaining test items (winter/spring 2015)
- Practice, Benchmark and Framework tests (winter/spring 2015)
- A math editor
- An online calculator
- Passages to be linked together and items associated to passages will render on the same page

### **Contact Information**

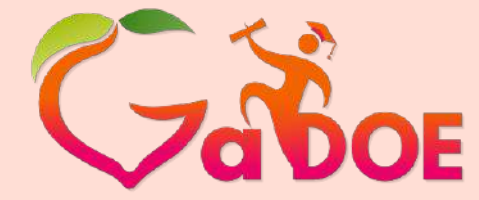

Richard Woods, Georgia's School Superintendent *"Educating Georgia's Future"* gadoe.org

### Questions Regarding GOFAR's Content & School/System Usage contact:

- Michael Huneke
  - 404-232-1208
  - mhuneke@doe.k12.ga.us

## Questions Regarding GOFAR's Functionality/Technical Support contact:

#### GaDOE Help Desk

- 1-800-869-1011
- HelpDesk@doe.k12.ga.us

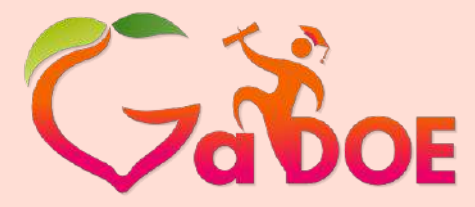

Richard Woods, Georgia's School Superintendent *"Educating Georgia's Future"* gadoe.org

# Questions